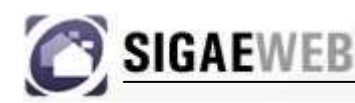

#### SISTEMA DE GESTIÓN ADMINISTRATIVA ESCOLAR

# **TUTORIAL DE SIGAE WEB**

### SOBRE ESTE TUTORIAL:

- Se aplica a la versión del sistema para los niveles educativos:
  - CEF
- Versión actual del tutorial:
  - VT 1.0
- Fecha de Actualización:
  - 16 de noviembre de 2010

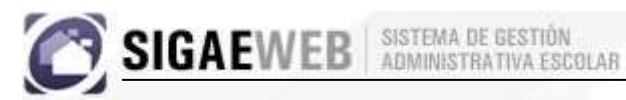

# INDICE

| INTRODUCCION                                     | 3  |
|--------------------------------------------------|----|
| INICIALIZACIÓN DEL SISTEMA                       | 5  |
| Pasos a seguir en la Inicialización de SIGAE WEB | 5  |
| Acceso a SIGAE                                   | 5  |
| Pantalla principal                               | 6  |
| Proceso de Inicialización                        | 8  |
| MÓDULO GESTIÓN DE CARRERAS                       | 9  |
| MÓDULO SECCIONES1                                | 1  |
| Agregar Secciones:                               | 2  |
| Pestaña "MATERIAS":1                             | 5  |
| Pestaña "SECCION":                               | 2  |
| Pestaña "ALUMNOS":                               | 4  |
| Opciones:                                        | 6  |
| Pestaña "OBSERVACIONES":                         | 1  |
| MODULO RELEVAMIENTO ANUAL REDFIE                 | 2  |
| MODULO INFRAESTRUCTURA                           |    |
| MÓDULO INFORMES                                  | 8  |
| MÓDULO TICKETS DE CONSULTA4                      | 0  |
| Tickets - Edición4                               | -2 |
| Tickets – Seguimiento                            | 2  |
| OTRAS FUNCIONALIDADES QUE BRINDA SIGAE WEB4      | 4  |
| FORMULARIOS;Error! Marcador no definide          | D. |
| USUARIOS - CAMBIO DE CONTRASEÑA5                 | 1  |
| DATOS DEL ESTABLECIMIENTO                        | 2  |
| REGISTRO DE DIAS NO HABILES5                     | 3  |
| MENSAJES DE SIGAE WEB5                           | 5  |
| IMPORTANTE5                                      | 6  |

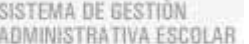

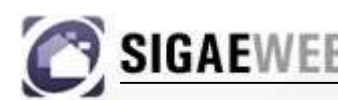

# INTRODUCCION

**SIGAE Web** es un sistema informático integrado, provisto por el Ministerio de Educación de la Provincia de Santa Fe y disponible en Internet, destinado a la gestión administrativa de establecimientos educativos.

Mediante la implementación de SIGAE Web se alcanzan mejoras sustanciales en los procesos administrativos y en el uso de información educativa.

La integración de la escuela, las Regionales y el Ministerio de Educación en un único sistema de información reduce los tiempos requeridos para la obtención y procesamiento de los relevamientos provinciales y nacionales. A su vez, al evitar la duplicidad en la registración del dato, se reduce el esfuerzo requerido y mejora la calidad e integridad de la información relevada.

Las principales funcionalidades de SIGAE WEB se pueden agrupar en:

- Alumnos: Desde el módulo de alumnos es posible gestionar a escala nominal, toda la información referente a los alumnos inscriptos en el establecimiento. Desde el mismo, se puede inscribir a un nuevo alumno, y realizar un seguimiento de su trayectoria dentro del sistema educativo.
- **Carreras:** Desde el módulo de gestión de carreras es posible configurar cada estructura curricular que el establecimiento ofrece, permitiendo un registro detallado que incluye cada una de las materias que se dictan por cada año de estudio.
- Secciones: Desde el módulo de secciones es posible conformar los grupos de alumnos que comparten en una misma sala el dictado de clases. Desde el mismo se puede realizar de manera ágil, todos los movimientos que ocurren desde que el alumno ingresa al establecimiento, hasta su egreso. Estos movimientos incluyen las opciones de inscripción, promoción, repitencia, cambio de sección, salidas y egresos.
- **Plazas:** Mediante la opción de registro de plazas es posible establecer que docente dicta cada materia, y detallar que alumnos la cursan. La información de los docentes, se obtiene del Sistema de Administración de Recursos Humanos (SARH), en forma transparente para la escuela.
- **Calificaciones:** Mediante esta opción es posible registrar las calificaciones por periodo, que cada alumno obtiene en cada materia.
- REDFIE: Permite la consulta y generación de los informes del Relevamiento Anual de la Red Federal de Información Educativa. Estos informes son generados desde la información registrada en el resto de los módulos de SIGAE, evitando de esta manera la duplicidad en la carga de información y mejorando la consistencia entre los datos nominales registrados en el sistema y los datos solicitados por el relevamiento anual.
- Información Ejecutiva: Mediante este modulo se ofrecen un conjunto de informes destinados a brindar información efectiva para la toma de decisiones. El conjunto de informes, se irá ajustando en función de las necesidades específicas del establecimiento, de las regionales, y/o del Ministerio de Educación.

ISTEMA DE GESTION OMINISTRATIVA ESCOLAR

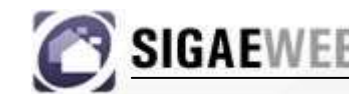

- Infraestructura: Desde SIGAE WEB es posible acceder al módulo de relevamiento de Infraestructura (FIS) donde se registra la información edilicia del establecimiento.
- Mesa de ayuda: SIGAE WEB implementa un nuevo concepto denominado Ticket de consulta. Un Ticket de consulta provee una forma alternativa de comunicación entre el establecimiento educativo y el Ministerio de Educación. Mediante el alta de un Ticket, el establecimiento puede realizar consultas que serán recibidas por la Mesa de Orientación y Servicios para su tratamiento. En todo momento, el establecimiento educativo, tiene la posibilidad de consultar el estado de su Ticket.

Los **beneficios** que surgen de la implementación serán alcanzados en forma gradual y se pueden sintetizar en los siguientes:

- Gestión directa de trámites y consultas.
- Disminución de las tareas administrativas, eliminando relevamientos redundantes.
- Reducción de los tiempos de respuesta en los trámites iniciados por los Directores de Escuelas y los Docentes.
- Disponibilidad online de información de alumnos, secciones y docentes frente alumnos, indicadores pedagógicos y comensales.
- Disminución sustancial de la concurrencia del personal directivo y docente a dependencias del Ministerio para la realización de trámites.
- Incorporación de los Establecimientos Educativos a las nuevas tecnologías de Gestión.

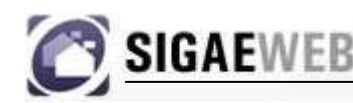

SISTEMA DE GESTIÓN ADMINISTRATIVA ESCOLAR

# INICIALIZACIÓN DEL SISTEMA

### Pasos a seguir en la Inicialización de SIGAE WEB

A continuación enumeramos los pasos a seguir por cada establecimiento en la inicialización de SIGAE WEB, los mismos se presentan en detalle en el resto del Tutorial.

- 1. Controlar las Estructuras Curriculares.
- 2. Configurar las Secciones. Cargar los alumnos pertenecientes a otros establecimientos.
- 3. Asignar los Cargos a las Secciones, detallando la materia que se dicta.
- 4. Calificar los alumnos.

### Acceso a SIGAE

Para poder acceder a SIGAE WEB deberá colocar la siguiente URL en su navegador de Internet (Mozilla Firefox 3 o superior.): https://servicios.educacion.santafe.gov.ar/

Luego de haber realizado este paso verá aparecer la siguiente pantalla:

|    | MINISTERIO DE EDUCACIÓN                                                                                     |
|----|----------------------------------------------------------------------------------------------------|
| Ka | Clic sobre SIGAEWEB<br>para acceder al sistema.                                                             |
|    | SITIO EN CONSTRUCCIÓN                                                                                       |
|    | Destinado a Instituciones educativas pertenecientes al Ministerio de Educación de la Provincia de Santa Fe. |
|    | GOBIERNO DE SANTA FE                                                                                        |

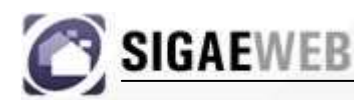

Presionando sobre la opción "**SIGAE WEB**", accederá a una pantalla donde tendrá que registrarse, es decir, colocar su nombre de usuario y contraseña para poder comenzar a trabajar con el sistema.

| SIGAEWEB | SISTEMA DE GESTIÓN<br>Administrativa escolar            | CERRAR                                       |
|----------|---------------------------------------------------------|----------------------------------------------|
|          | CONTROL DE ACCESO                                       | de usuario                                   |
|          | Usuario: consulta<br>Contraseña: Contraseña<br>INGRESAR |                                              |
|          |                                                         | Se recomienda:<br>Firefox<br>3.0.6           |
|          | SECTORIAL DE INFORMÁTICA                                | DBIERNO DE SANTA FE<br>NISTERIO DE EDUCACIÓN |

Una vez ingresados estos datos tendrá acceso a la pantalla principal del sistema.

### Pantalla principal

Desde la pantalla principal de SIGAE WEB es posible acceder a las distintas funcionalidades del sistema. Las mismas están organizadas en dos grupos, por un lado aquellas relacionadas a la Gestión Institucional, desde donde podrá acceder a los módulos de GESTIÓN DE CARRERAS, MATRÍCULA (dentro de la cual podrá gestionar SECCIONES y ALUMNOS), RELEVAMIENTO ANUAL REDFIE, INFRAESTRUCTURA y COME-DORES; y por otro, está el grupo de funcionalidades de Administración del Sistema, desde donde podrá imprimir distintos tipos de información y generar TICKETS DE CONSULTA, entre otras.

| Versión 1.0.1198                   | Usuario:                                                             |
|------------------------------------|----------------------------------------------------------------------|
| ESTABLECIMIENTO:                   | 1080031 - 8202295 - 00 - C.E.F. Nº 31 - CHACABUCO 1455 - RECONQUISTA |
| GESTIÓN DE CARRERAS                | INFORMES                                                             |
| MATRÍCULA<br>> Secciones > Alumnos | TICKETS DE CONSULTA                                                  |
| RELEVAMIENTO ANUAL REDFIE          | E Servicios P                                                        |
| INFRAESTRUCTURA                    | Planta de Cargos                                                     |
| COMEDORES                          | Formularios                                                          |

Una vez ubicado en esta pantalla, como primer paso, deberá elegir el establecimiento a gestionar.

Nota: puede darse la situación de que un mismo usuario gestione más de un establecimiento.

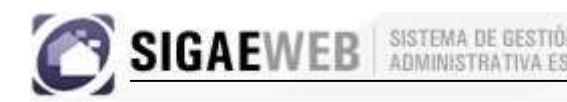

### Proceso de Inicialización

Con SIGAE WEB, podrá acceder automáticamente a la base de datos inicializada con los datos de Alumnos actualizados según la última información presentada por la escuela. Los datos de **Cargos** se obtendrán automáticamente mediante una vinculación entre SIGAE WEB y SARH (Sistema de Administración de Recursos Humanos). Los pasos que deberá seguir para completar la inicialización son los siguientes:

En primer lugar se deben controlar las **Estructuras Curriculares** del establecimiento, indicando las materias por año de estudio para cada terminalidad. Luego deberá crear las **Secciones**. El tercer paso es asignar los Cargos **Frente al Aula** a las Secciones y Materias que dictan. Por último debe inscribir a los alumnos en la estructura curricular y en la sección correspondiente.

En resumen:

- 1. Desde el módulo de **Gestión de Carreras** podrá controlar las Estructuras curriculares del establecimiento, e indicar las materias por año de Estudio que conforman la estructura. Solo Educación Física para los CEF.
- Desde el módulo de Secciones, podrá crear todas las secciones(Grupos de alumnos) del establecimiento. A cada Sección, le asignará el Año de Estudio y la Estructura Curricular correspondiente, además del turno en el cual se dicta.
- 3. Desde el módulo de **Secciones**, en la opción "Materias" podrá asignar los Cargos, a las materias que dicta.
- Desde el módulo de Secciones, pestaña Sección, con el boton "Inscribir desde otras escuelas" podrá inscribir a los alumnos que las escuelas envían al CEF.

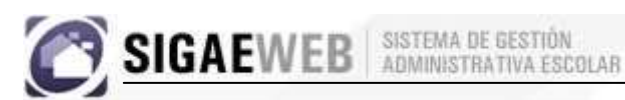

# MÓDULO GESTIÓN DE CARRERAS

|   | GESTIÓN DE CARRERAS                |       | INFORMES                                      |
|---|------------------------------------|-------|-----------------------------------------------|
| ĉ | MATRÍCULA<br>• Secciones • Alumnos | 2     | TICKETS DE CONSULTA                           |
|   | RELEVAMIENTO ANUAL REDFIE          | *     | Servicios                                     |
|   | INFRAESTRUCTURA                    | Co Co | Planta de Cargos<br>Hs./Cargos fuera de P.O.F |
|   | COMEDORES                          |       | Formularios                                   |

Desde este módulo es posible controlar cada estructura curricular que el establecimiento ofrece, permitiendo un registro detallado que incluye cada una de las materias que se dictan por cada año de estudio.

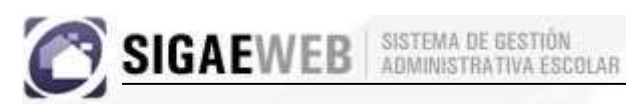

Gestión de Carreras 📎 SIGAEWEB Busqueda Resultados Estructura curricular 🔹 Carrera ¢ C 1 INICIAL - JARDÍN DE INFANTES INICIAL - JARDÍN DE INFANTES 1 NIMARIA Estructuras Curriculares Agregar Agrega INICIAL - JARDÍN DE INFANTES Materias Organismos Agregar Visualizar materias de: TODOS • Nombre \$ Detalle Año ¢ Tipo Hora 💠 Horas ¢ Orientación ‡ Electiva 🛊 Período ‡ EDUCACIÓN FÍSICA Sala 3 años Hs Catedras (45 minutos) 2 No corresponde Anual EDUCACIÓN FÍSICA Sala 5 años Hs Catedras (45 minutos) 2 Anual No corresponde EDUCACIÓN FÍSICA Sala 4 años 🛛 Hs Catedras (45 minutos) 2 No corresponde Anual Materias cargadas por Año en cada Estructura Curricular

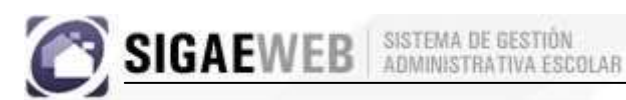

# **MÓDULO SECCIONES**

| GESTIÓN DE CARRERAS            | INFORMES            |
|--------------------------------|---------------------|
| MATRÍCULA<br>Secciones Alumnos | TICKETS DE CONSULTA |
| RELEVAMIENTO ANUAL REDFIE      | Servicios           |
|                                | Planta de Cargos    |
| COMEDORES                      | Formularios         |

Desde el módulo de secciones es posible conformar los grupos de alumnos que comparten en una misma sala el dictado de clases. Desde el mismo se puede realizar de manera ágil, todos los movimientos que ocurren. Estos movimientos incluyen las opciones de cambio de sección, cambio de escuela y salidas.

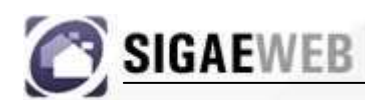

### Agregar Secciones:

| http://desaeduc.dpi.sfnet/SigaeWEB/        |                           |            |          |               |    |      |
|--------------------------------------------|---------------------------|------------|----------|---------------|----|------|
| SIGAEWEB                                   |                           |            |          | Secciones 🖞   | 33 | OLVE |
| J Búsqueda                                 | PRIMARIA                  |            |          |               |    |      |
| 31 - C.E.F. Nº 31 - 1080031 - 8202295 - 00 | Mostrar secciones dadas o | le baja: 🔲 |          |               |    |      |
| Estructura curricular 🖨                    | Año ¢                     | Sección ¢  | Turno ¢  | Tipo ÷        |    |      |
| INICIAL - JARDÍN DE INFANTES               | PRIMERO                   | Grupo 1    | Completo | Independiente | 1  | 1    |
| PRIMARIA                                   | SEGUNDO                   | Grupo 2    | Completo | Independiente |    |      |

Para agregar una nueva sección a la Estructura Curricular, deberá presionar en el botón "**Agregar**" que se encuentra a la derecha de la pantalla (indicado en la pantalla previa). Una vez hecho esto, visualizará la siguiente pantalla, donde podrá ingresar los datos de la nueva sección.

| Crear Se  | ección         |                                    | × |
|-----------|----------------|------------------------------------|---|
|           |                |                                    |   |
| Estableci | imiento:       | 31-C.E.F. Nº 31-1080031-8202295-00 |   |
| Estructu  | ra curricular: | PRIMARIA                           |   |
| Tipo:     |                | Independiente 💽                    |   |
| Año de    | estudio:       | PRIMERO                            |   |
| Turno:    |                | Completo                           |   |
| Nombre    |                |                                    |   |
|           |                |                                    |   |
|           |                | Aceptar Cerrar                     |   |
|           |                |                                    |   |

En esta ventana:

- 1- Seleccione en primer lugar el Establecimiento sobre el cual creará la sección. Por defecto aparecerá el que seleccionó al comenzar a utilizar SIGAE WEB.
- 2- Elija la estructura curricular, sobre la que creará la sección.
- 3- Indique el tipo de sección que creará.
- 4- Indique el Año de estudio de la sección.
- 5- Seleccione el turno en el que se dictará la sección.
- 6- Por último ingrese el nombre de la sección.
- 7- Una vez completado todos los datos, presione el botón "Aceptar" para guardar los cambios o el botón "Cerrar" para cancelar la acción.

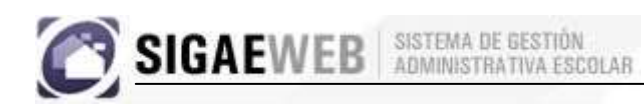

Si la sección es MULTI-NIVEL, significa que alumnos de distintos niveles comparten la misma aula para el dictado de la clase. Por ejemplo, chicos de sala de 5 años con chicos de primer grado, en este caso tenemos chicos de nivel inicial y nivel primario compartiendo el aula.

Si tildamos la casilla de MULTI-NIVEL podremos ver que se nos habilita la opción de grupos (Grupo1, Grupo2, Grupo3), esto nos permitirá indicar que años de estudio de que nivel pertenece a cada grupo.

| Crear Sección          |                                    | × |
|------------------------|------------------------------------|---|
|                        |                                    | ٦ |
| Establecimiento:       | 31-C.E.F. Nº 31-1080031-8202295-00 |   |
| Estructura curricular: | PRIMARIA                           |   |
| Tipo:                  | Múltiple 💽                         |   |
| Multi-Ninel:           | 🔽 Grupo 1                          |   |
|                        |                                    |   |
|                        | EGUNDO                             |   |
| Año de estudio:        | TERCERO                            |   |
|                        |                                    |   |
|                        | <b>√</b>                           |   |
| Turno:                 | Completo                           |   |
| Nombre                 |                                    |   |
|                        |                                    |   |
|                        | Aceptar                            |   |
|                        |                                    |   |

A tener en cuenta:

Tipo de secciones entre las que puede elegir:

- Independiente: cuando las actividades de enseñanza corresponden a un solo ciclo, grado o etapa.
- **Múltiple:** cuando las actividades de enseñanza pueden corresponder a varios ciclos y/o grados/años distintos.

Una vez que haya terminado de ingresar todas las secciones que desee, podrá observar una pantalla como la que se muestra a continuación, donde, en la parte derecha, figuran todas las secciones creadas.

| Sigae.Web   Secciones - Mozilla Firefox               |                                         |           |          |               |     | _ 8    |
|-------------------------------------------------------|-----------------------------------------|-----------|----------|---------------|-----|--------|
| http://desaeduc.dpi.sfnet/SigaeWEB/                   |                                         |           |          |               |     | Ê      |
| SIGAEWEB                                              |                                         |           |          | Secciones 🕅   | 33  | VOLVER |
| Búsqueda     S1 - CE.F. Nº 31 - 100031 - 8202295 - 00 | PRIMARIA     Mostrar secciones dadas de | paja:     |          |               |     |        |
| Estructura curricular ¢                               | Año A                                   | Sección ¢ | Turno ÷  | Tips &        |     |        |
| INICIAL - JARDÍN DE INFANTES                          | PRIMERO                                 | Grupo 1   | Completo | Independiente |     |        |
| PRIMARIA                                              | SEGUNDO                                 | Grupo 2   | Completo | Independiente |     |        |
| Secciones creadas                                     |                                         |           |          |               | Agr | regar  |

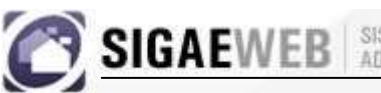

En caso de cometer algún error en la selección, podrá quitar las Secciones incorrectas de la siguiente manera:

- 1) Seleccione la Sección a quitar del listado de Secciones.
- 2) Presione el botón Eliminar para completar el proceso.

Una vez que realice la carga de las secciones, para poder realizar acciones sobre ella, deberá seleccionarla previamente. La sección seleccionada, siempre se encontrará en color gris.

| Sigae.Web   Secciones - Mozilla Firefox    |                            |                        |           |               |     | _ 8    |
|--------------------------------------------|----------------------------|------------------------|-----------|---------------|-----|--------|
| http://desaeduc.dpi.sfnet/SigaeWEB/        |                            | Sección sel            | eccionada |               |     | ť.     |
| SIGAEWEB                                   | l                          |                        | cooronaaa | Secciones     | 33  | VOLVER |
| 📕 Búsqueda                                 | I PRIMARIA                 |                        |           |               |     | 1      |
| 31 - C.E.F. Nº 31 - 1080031 - 8202295 - 00 | Mostrar secciones dadas de | i baja: 🗖 🔰            |           |               |     |        |
| Estructura curricular 💠                    | Año ¢                      | V <sub>Sección</sub> ¢ | Turno ¢   | Tipo ¢        |     |        |
| INICIAL - JARDÍN DE INFANTES               | PRIMERO                    | Grupo 1                | Completo  | Independiente | 1   | Û      |
| PRIMARIA                                   | SEGUNDO                    | Grupo 2                | Completo  | Independiente |     |        |
|                                            |                            |                        |           |               |     |        |
|                                            |                            |                        |           |               |     |        |
|                                            |                            |                        |           |               | Agr | egar   |

En la parte inferior de la pantalla, observará seis solapas, las cuales explicaremos a continuación.

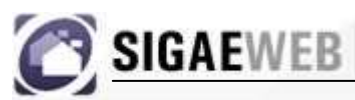

### Pestaña "MATERIAS":

En esta pestaña podrá realizar la asignación de las materias a los docentes.

Para realizar esto, deberá ir a "Opciones" – "Agregar Materias", una vez aquí podrá elegir entre las opciones "Cargo presupuestario" (para cargar los docentes que tienen un cargo en su establecimiento) y "Talleres/CEF" (para dejar registrado los lugares a donde se dirigen los chicos a realizar educación física o algún taller). Un ejemplo de cuando usar la opción "Talleres/CEF", es cuando, por ejemplo, los chicos tienen que concurrir a educación física a otro establecimiento.

| SIGAEWEB                                                                                                    |                                                 |                            |           |                      | Secciones     | 33 | VOLVER |
|----------------------------------------------------------------------------------------------------|-------------------------------------------------|----------------------------|-----------|----------------------|---------------|----|--------|
| J Búsqueda                                                                                                    |                                                 | PRIMARIA                   |           |                      |               |    |        |
| 31 - C.E.F. Nº 31 - 1080031 - 8202295 - 00                                                                           |                                                 | Mostrar secciones dadas de | baja: 🗖   |                      |               |    |        |
| Estructura curricular 🛊                                                                                              | ,                                               | Año ¢                      | Sección ¢ | Turno ¢              | Tipo ¢        |    |        |
| INICIAL - JARDÍN DE INFANTES                                                                                         |                                                 | PRIMERO                    | Grupo 1   | Completo             | Independiente | 1  | 1      |
| PRIMARIA                                                                                                    |                                                 | SEGUNDO                    | Grupo 2   | Completo             | Independiente |    | 1      |
| Sección: Iro. Grupo I Completo     Sección Alumnos Materias Inasistencias I     Ciclo lectivo: 2010      Materias: 1 | Docentes   Talleres/CEF   Observa<br>Opciones + | ciones                     |           |                      |               |    |        |
|                                                                                                    | Arregar Materias                                | Cargo Presupuestario       |           |                      |               |    |        |
| Materia ‡                                                                                                    | Calificaciones                                  | Talleres/CEF/Otros         |           | Estructura Curricula | ar            |    |        |
| EDUCACIÓN FÍSICA                                                                                                    |                                                 | PRIM                       | IARIA     |                      |               |    |        |
|                                                                                                    |                                                 |                            |           |                      |               |    |        |

Si elige la opción "Cargo presupuestario" verá aparecer la siguiente pantalla:

| <u>S</u>       | SIGAE          | WEB ADMINIS                | A DE GESTI<br>STRATIVA E               | ON<br>SCOLAR                        | _                | _                        | Criterios do<br>búsqueda                      |
|----------------|----------------|----------------------------|----------------------------------------|-------------------------------------|------------------|--------------------------|-----------------------------------------------|
| Organ          | ismo: 31 - C.I | E.F. № 31 - 1080031 - 8    | 202295 - 00                            | )                                   |                  |                          | Limpiar                                       |
| ipo d<br>unció | e Cargo: OTR   | Id. Cargo:                 | ▼ Inc                                  | luir reemplazantes:                 |                  |                          | Buscar                                        |
|                | Id. Cargo ‡    | Apellido y Nombre 🛊        | Nro.Doc                                | Cargo                               | Sit.Revista      | Hs. reales               | Materia 🔺                                     |
|                | 30559          | NICLE, PEDRO<br>OSVALDO    | 11102508                               | Maestro Educacion Fisica<br>Mixto   | Titular          | 16                       |                                               |
|                | 30569          | YERIEN, GLADIS<br>LEONOR   | 18542034                               | Maestro Educacion Fisica<br>Mujeres | Titular          | 16                       |                                               |
|                | 30557          | TSCHANNEN, MARIA<br>SUSANA | 14574414                               | Maestro Educacion Fisica<br>Mixto   | Titular          | 16                       |                                               |
|                | 30565          | INGARAMO, JUAN<br>JOSE     | 13644025                               | Maestro Educacion Fisica<br>Varones | Titular          | 16                       |                                               |
| Г              |                |                            |                                        | Maastro Education Fisica            |                  |                          |                                               |
|                |                |                            | ······································ |                                     | SI algú<br>cimie | n docente<br>nto no figu | con Cargo en el est<br>ira en la lista, deber |

En esta pantalla deberá seleccionar los criterios de búsqueda:

En las opciones de búsqueda podrá indicar el organismo al cual pertenece el cargo, y/o el tipo de cargo (CAT=CATEDRATICO, MET=MAESTRO DE ENSEÑANZA TECNICA y OTR=OTROS), y/o número de cargo, y/o "frente a" (si es conducción, frente al aula, etc.) y/o "Fecha" con esta opción buscaremos todos los cargos cuya fecha de creación sean iguales o mayores a la fecha ingresada y/o función. También podrá incluir en la búsqueda a los reemplazantes y los cargos con plazas.

Una vez que haya elegido los criterios de búsqueda presionar el botón "**BUSCAR**" y verá aparecer la siguiente pantalla:

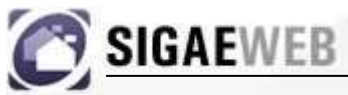

| SISTEMA  | DE  | GESTION      |
|----------|-----|--------------|
| ADMINIST | TRA | TIVA ESCOLAR |

| Seleccione | Cargos<br>Organ<br>Tipo d<br>Funció | iismo: <u>31 - C.E</u><br>le Cargo: <u>OTR</u><br>ón: | .F. № 31 - 1080031 - 82<br>▼ Id. Cargo: | 202295 - 00 | uir reemplazantes:                  |             | •          | Limpiar<br>Buscar |
|------------|-------------------------------------|-------------------------------------------------------|-----------------------------------------|-------------|-------------------------------------|-------------|------------|-------------------|
| el cargo   | Cargos                              | Materias                                              |                                         |             |                                     |             |            |                   |
|            |                                     | Id. Cargo 🛊                                           | Apellido y Nombre 💠                     | Nro.Doc     | Cargo                               | Sit.Revista | Hs. reales | Materia 🚔         |
|            |                                     | 30559                                                 | NICLE, PEDRO<br>OSVALDO                 | 11102508    | Maestro Educacion Fisica<br>Mixto   | Titular     | 16         |                   |
|            |                                     | 30569                                                 | YERIEN, GLADIS<br>LEONOR                | 18542034    | Maestro Educacion Fisica<br>Mujeres | Titular     | 16         |                   |
| _          |                                     | 30557                                                 | TSCHANNEN, MARIA<br>SUSANA              | 14574414    | Maestro Educacion Fisica<br>Mixto   | Titular     | 16         |                   |
|            |                                     | 30565                                                 | INGARAMO, JUAN<br>JOSE                  | 13644025    | Maestro Educacion Fisica<br>Varones | Titular     | 16         |                   |
|            | 1                                   |                                                       |                                         |             | Maestro Educacion Eisica            |             |            |                   |
|            |                                     |                                                       | **                                      | «           | 1 2 »                               | **          |            |                   |
|            |                                     |                                                       |                                         | Acc         | eptar Cerrar                        |             |            |                   |

En esta pantalla, en la pestaña "Cargos" seleccione el/los cargo/s que asignará a la/s materia/s.

Realizado este paso, seleccione la pestaña "**Materias**" y elija la/s materia/s que le asignará al cargo. También seleccione el turno en que se dictará la materia.

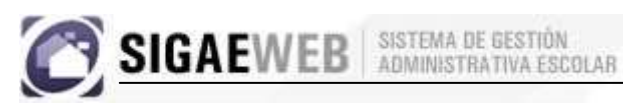

| Elija la<br>materia | Cargos  Organismo: 31 - C.E.F. Nº 31 - 1080031 - 8202295 - 00  Tipo de Cargo: OTR Id. Cargo: Frente a:  Función:  Cargos Materias El turno  Cargos Materias                                                                                                    | Limpiar<br>Buscar<br>Fecha desde la cual<br>el docente dicta<br>clases en la sección<br>seleccionada |
|---------------------|----------------------------------------------------------------------------------------------------|----------------------------------------------------------------------------------------------------|
|                     | Turno:       Mañana       Alumnos:       Todos       Fecha desde:       01/11/2010         Nombre       Orientacion / Detalle         EDUCACIÓN FÍSICA       No corresponde /         ¿Se dicta a todos los Alumnos?.       ¿Solo a los Varones?         ¿Solo a las Mujeres? |                                                                                                    |
|                     | Aceptar                                                                                                    |                                                                                                    |

Al finalizar estos pasos, seleccione "ACEPTAR" para guardar los cambios.

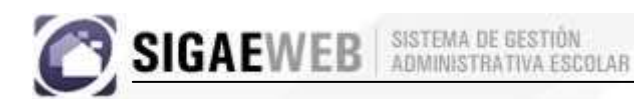

Una vez realizado esto, en la pestaña "**Docentes**" se podrán observar los datos de los docentes y las materias a las cuales fueron asignados.

En el caso de que una Materia, por ej. , Educación Física, se dicte en un C.E.F. debemos seleccionar la opción Talleres/CEF.

| 🔊 SIGAEWEB                                                                                                    |                                            |           |                      | Secciones        | 33 | VOLVER |
|----------------------------------------------------------------------------------------------------|--------------------------------------------|-----------|----------------------|------------------|----|--------|
| J Búsqueda                                                                                                    | PRIMARIA                                   |           |                      |                  |    |        |
| 31 - C.E.F. Nº 31 - 1080031 - 8202295 - 00                                                                                                    | Mostrar secciones dadas de                 | baja: 🗖   |                      |                  |    |        |
| Estructura curricular 🗢                                                                                                    | Año ¢                                      | Sección ¢ | Turno ¢              | Tipo ¢           |    |        |
| INICIAL - JARDÍN DE INFANTES                                                                                                    | PRIMERO                                    | Grupo 1   | Completo             | Independiente    | 1  | 1      |
| PRIMARIA                                                                                                    | SEGUNDO                                    | Grupo 2   | Completo             | Independiente    |    |        |
| Sección: 1ro. Grupo 1 Completo     Sección Alumnos Materias Inasistencias Docentes Talleres/CEF Observacion     Giclo lectivo: 2010 Materias: 1 Opriones - | nes                                        |           |                      |                  |    |        |
|                                                                                                    |                                            |           |                      |                  |    | _      |
| Materia ¢ EDUCACIÓN FÍSICA                                                                                                    | Cargo Presupuescario<br>Talleres/CEF/Otros | IARIA     | Estructura Curricula | ur <sub>io</sub> |    |        |
|                                                                                                    |                                            |           |                      |                  |    |        |

| 0 | SIGAEWEB | SISTEMA DE GESTIÓN<br>ADMINISTRATIVA ESCOLAR |
|---|----------|----------------------------------------------|
|   |          |                                              |

|                        | Elija si desea buscar un CEF o un Taller. |
|------------------------|-------------------------------------------|
| Talleres/CEF/Otros     | ×                                         |
| Tipor C.E.F. Vro. CEF: | 10 Buscar Limpiar                         |
| C.E.F. Materias        |                                           |
|                        |                                           |
| Nro.                   | Nombre                                    |
| 10                     | C.E.F. Nº 10                              |
|                        | El CEE á Tallar Salaggianda               |
|                        | EI CEF o Tailer Seleccionado.             |
|                        | Aceptar                                   |

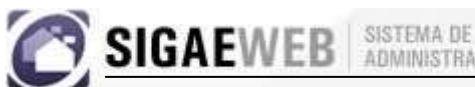

SISTEMA DE GESTIÓN ADMINISTRATIVA ESCOLAR

Está opción también se usará cuando el CEF quiera derivar alumnos a otros CEF debido por ejemplo a cercanía del alumno al CEF derivado:

1. Se crea el taller a derivar: Materias-Agregar Materias-Talleres/CEF. Se asocia la materia Educación física, el turno, en alumnos: "Selección individual" y la fecha de inicio de ciclo lectivo.

| Talleres/CEF/Otros                                            | ×        |
|---------------------------------------------------------------|----------|
| Tipo: C.E.F. Vro. CEF: 30 Buscar.                             | Limpiar  |
| C.E.F. Materias                                               |          |
| Turno: Intermedio 🔪 Alumnos: Selección Individual 👤 Desde: 02 | /03/2010 |
| Nombre                                                        | Detalle  |
| EDUCACIÓN FÍSICA                                              |          |
|                                                               |          |
|                                                               |          |
|                                                               |          |
|                                                               |          |
|                                                               |          |
|                                                               |          |

2. Luego desde la pestaña Materia, se elige la materia Educación Física, Opciones-Inscripciones, selecciono la pestaña Talleres y busco en "No inscriptos" el alumno al cual deseo derivar, y por ultimo presionar el botón "Agregar". De esta forma el alumno se derivará al CEF correspondiente.

|              | Nombre            |           | Nro.         | Alumno         | 5              | Fecha suj           | presion |
|--------------|-------------------|-----------|--------------|----------------|----------------|---------------------|---------|
| E.F. 1       | № 31 - S-820229   | 95-00     | 2382         | Selección Indi | vidual         |                     |         |
| NO           | Inscriptos a la n | nateria 👤 | Est          | ado:: Activas  | -              | Ciclo<br>Lectivo: 2 | 010 🖵   |
| Γ            | Apellido ‡        |           | Nombres Tipe |                | Tipo ·         | Nº de Doc           | Sexo (  |
| $\mathbf{V}$ | UZIN              | SANTIAG   | IO AND       | RES            | DNI            | : 45345080          | м       |
|              | тозо              | LUANA     |              |                | DNI            | : 45489390          | F       |
|              | SOLIS             | ROCIO A   | ABIGAIL      | DNI: 45506910  | F              |                     |         |
|              | SALAMI<br>ROSES   | LAURA     |              |                | DNI            | DNI: 45268576       | F       |
|              | ROLDAN            | TOMAS     |              |                | DNI            | : 44917050          | м       |
|              | RODRIGUEZ         | SANTIAG   | iO           |                | DNI            | : 45652747          | м       |
|              |                   |           |              |                | DNT + 45397570 |                     |         |

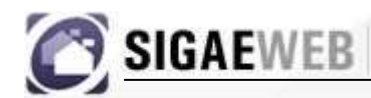

### Pestaña "SECCION":

En esta sección podrá:

- Visualizar de manera general y resumida la información de la sección seleccionada.
- Realizar la inscripción inicial de alumnos de otras escuelas: Con esta opción podrá realizar la inscripción de los alumnos a la sección que ha seleccionado. Desde esta opción podemos buscar alumnos que la escuela cargo que asisten al CEF.

Al presionar el botón "Inscribir " verá aparecer la siguiente pantalla:

| ección: 1ro. Grupo  | 1 Completo             |                                     |
|---------------------|------------------------|-------------------------------------|
| ección Alumnos      | Materias Inasistencias | Docentes Talleres/CEF Observaciones |
| Inscribir desc      | le otras escuelas      | Clic en Inscribir desde             |
| Establecimiento:    | C.E.F. Nº 31           | otras escuelas                      |
| Estructura Curricul | ar: PRIMARIA           |                                     |
| Tipo:               | Independiente          |                                     |
| Año de estudio:     | PRIMERO                |                                     |
| Turno:              | Completo               |                                     |
| Nombre:             | Grupo 1                |                                     |
|                     |                        |                                     |

| Inscripción                                                                                                    | ×                   |
|----------------------------------------------------------------------------------------------------|---------------------|
| Establecimiento Origen:<br>Seleccione                                                                           |                     |
| Año de Estudio: PRIMERO Sección: Seleccione 🖵<br>Sexo: TODOS 🖵 Ciclo Lectivo: 2010 🖵 Reinscripción: 🗖 Buscar Li | mpiar               |
| Alumnos Materias                                                                                                |                     |
| Fecha inscripción: Alumnos: 0                                                                                   |                     |
| Op                                                                                                    | ociones de búsqueda |
|                                                                                                    |                     |
| Aceptar                                                                                                    |                     |

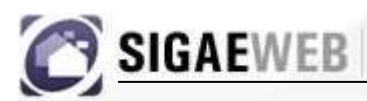

SISTEMA DE GESTIÓN ADMINISTRATIVA ESCOLAR

En esta ventana:

- 1. Deberá seleccionar las opciones de búsqueda: Establecimiento Origen, Sección y ciclo lectivo.
- 2. Presione el botón buscar.
- 3. Una vez realizados estos pasos aparecerá la siguiente pantalla:

| Seleccione<br>los alumnos | Inscript          Establec         667 BE         Año de         Sexo:         Alumnos         Fecha | ión<br>imiento Origen:<br>ERNARDINO RIVADAVIA 102047<br>Estudio: PRIMERO<br>TODOS Ciclo Lectivo: 2<br>Materias | 2 8200452 00<br>Sección: A 💌 | <b>Buscar</b> Limpiar |      | × |
|---------------------------|----------------------------------------------------------------------------------------------------|----------------------------------------------------------------------------------------------------|------------------------------|-----------------------|------|---|
| a inscribir               | A                                                                                                    | Apellido ¢                                                                                                    | Nombres                      | Nº de Documento       | Sexo | 4 |
|                           |                                                                                                    | BELOSO                                                                                                    | BRIAN                        | 45828095              | м    |   |
|                           |                                                                                                    | CANO                                                                                                    | LAUREANO JESÚS               | 45653711              | м    |   |
|                           |                                                                                                    | CZERNIK                                                                                                    | PAULA ANGELES                | 45827906              | м    |   |
|                           |                                                                                                    | DIAZ                                                                                                    | YAMIL IVAN                   | 45653707              | м    |   |
|                           | Y                                                                                                    | DTERTNICER                                                                                                    |                              | AECEDCA1              |      | 1 |
|                           |                                                                                                    |                                                                                                    | Aceptar                      |                       |      |   |

En esta ventana:

- 1. En la solapa "Alumnos" deberá seleccionar los alumnos que desea inscribir.
- 2. Indicar la fecha de inscripción
- 3. En la solapa "Materias" debe seleccionar las materias a las cuales inscribe a los alumnos. (Se muestra a continuación)

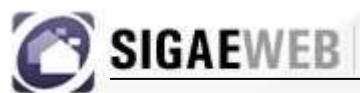

SISTEMA DE GESTIÓN ADMINISTRATIVA ESCOLAR

| <b>T</b> | :_:   |
|----------|-------|
| INSCEI   | pcion |

| Inscripcion                     |                             | L                     |
|---------------------------------|-----------------------------|-----------------------|
| Establecimiento Origen:         | 2 8200452 00                | -                     |
| 667 BERNARDINO RIVADAVIA 102047 | 2 8200452 00                | <u> </u>              |
| Año de Estudio: PRIMERO         | Sección: A                  |                       |
| Sexo: TODOS 💽 Ciclo Lectivo: 2  | 010 💽 Reinscripción: 🗖 Busc | ar Limpiar            |
|                                 |                             |                       |
| Alumnos Materias                |                             |                       |
|                                 |                             |                       |
| Materia                         | Establecimiento / Id. Cargo | Orientación / Detalle |
|                                 | 30559                       |                       |
|                                 |                             |                       |
|                                 |                             |                       |
| Salaggiang lag materiag         |                             |                       |
| Seleccione las materias         |                             |                       |
|                                 |                             |                       |
|                                 |                             |                       |
|                                 |                             |                       |
|                                 | Aceptar Cerrar              |                       |
|                                 |                             |                       |

Una vez realizados estos pasos, presione el botón "ACEPTAR" para guardar los cambios.

En la pantalla que se muestra a continuación, en la solapa "Alumnos", podrá observar todos los alumnos que fueron inscriptos.

| <b>-</b> 5 | ección: | 1ro. Grupo 1 Completo                                            |                  |      |            |            |           |  |  |
|------------|---------|------------------------------------------------------------------|------------------|------|------------|------------|-----------|--|--|
| S          | ección  | Alumnos Materias Inasistencias Docentes Talleres/CEF Obs         | servaciones      |      |            |            |           |  |  |
|            | Ciclo l | Eiclo lectivo: 2010 💽 Ver solo activos: 🗹 Alumnos: 51 Opciones 🗸 |                  |      |            |            |           |  |  |
| 1          |         |                                                                  |                  |      |            |            |           |  |  |
|            |         | Apellido y nombres ¢                                             | Tipo - Nº de Doc | Sexo | Fecha Baja | Movimiento | Repitente |  |  |
|            |         | ALEGRE, TIAGO CESAR                                              | DNI: 45341878    | м    |            | Entrada    | NO        |  |  |
|            |         | AYALA, SHEYLA                                                    | DNI: 45213642    | F    |            | Entrada    | NO        |  |  |
|            |         | BARCELÓ, MATEO                                                   | DNI: 45341935    | м    |            | Entrada    | NO        |  |  |
|            |         | BELOSO, BRIAN                                                    | DNI: 45828095    | м    |            | Entrada    | NO        |  |  |
|            |         | BORJA, SAMUEL DAVID                                              | DNI: 45491885    | м    |            | Entrada    | NO        |  |  |
|            |         | CABALLERO PIEDRABUENA, GASPAR                                    | DNI: 45268196    | м    |            | Entrada    | NO        |  |  |

### Pestaña "ALUMNOS":

En esta pestaña se puede realizar todos los procesos relativos al movimiento de alumnos.

f ⊷1

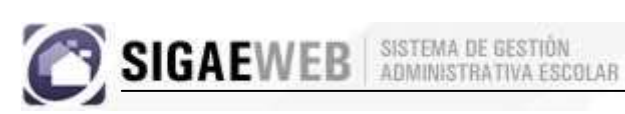

| squeda                                                                                   |                                                                                                    | PRIMARIA                                                                                                    |                                       |            |                                            |                                         |           |
|------------------------------------------------------------------------------------------|----------------------------------------------------------------------------------------------------|----------------------------------------------------------------------------------------------------|---------------------------------------|------------|--------------------------------------------|-----------------------------------------|-----------|
| C.E.F. Nº 31 - 1                                                                         | 180031 - 8202295 - 00                                                                                                    | Mostrar seccio                                                                                                    | nes dadas de baja:                    |            |                                            |                                         |           |
|                                                                                          | Estructura curricular 🗧                                                                                                    | A                                                                                                    | io ÷                                  | Sección ¢  | Turno ÷                                    | Tipo ¢                                  |           |
| CIAL - JARDÍN D                                                                          | E INFANTES                                                                                                    | PRIMERO                                                                                                    | (                                     | irupo 1    | Completo                                   | Independiente                           |           |
| MARIA                                                                                    |                                                                                                    | SEGUNDO                                                                                                    | (                                     | irupo 2    | Completo                                   | Independiente                           |           |
| :ción: 1ro. Gru                                                                          | po 1 Completo<br>105 Materias Insistencias Docentes Talleres/CEI                                                                                    | Observaciones                                                                                                    |                                       |            |                                            |                                         | Ag        |
| cción: 1ro. Gru<br>cción Aluma<br>Ciclo lectivo:                                         | po 1 Completo<br>199 Malerias Inasistencias Docentes Talleres/CEI<br>010 💌 Ver solo activos: 🕅 Alumnos: 3                                           | Cobservaciones Copciones                                                                                                    |                                       |            |                                            |                                         | Ag        |
| cción: Iro. Gru<br>cción Alum<br>Ciclo lectivo: [2                                       | po 1 Completo<br>Malerias Insistencias Docentes Talleres/CEI<br>010 I Ver solo activos: Alumnos: 3<br>Apellide y nombres \$                         | <ul> <li>Observaciones</li> <li>Opciones ~</li> <li>Tipo - Nº de Doc</li> </ul>                                                                 | Seko                                  | Fecha Baja | Movimient                                  | o Repite                                | Ag        |
| cción: Iro. Grt<br>cción Alum<br>iclo lectivo:<br>ALEGRE,                                | po 1 Completo<br>Malerias Insistencias Docentes Talleres/CEI<br>010  Ver solo activos: Alumnos: 3<br>Apellide y nombres 3<br>TIAGO CESAR            |                                                                                                    | <b>Бехо</b><br>М                      | Fecha Baja | Movimient                                  | o Repite                                | Ag        |
| cción: Iro. Gru<br>cción Alum<br>Ciclo lectivo: 2<br>ALEGRE<br>AYALA, 1                  | po 1 Completo<br>Malerias Insistencias Docentes Talferes/CEI<br>010 Ver solo activos: I Alumnos: 3<br>Apellido y nombres e<br>TIAGO CESAR<br>SHEYLA | E Observaciones<br>51 Opciones ↓<br>DNI : 45341978<br>DNI : 45341978                                                                            |                                       | Fecha Baja | Movimient<br>Entrada<br>Entrada            | o Repite                                | Ag<br>nte |
| cción: Iro. Gru<br>cción Aluma<br>ciclo lectivo: 2<br>ALEGRE,<br>AYALA,<br>BARCEU        | po 1 Completo  Materias Insistencias Docentes Talleres/CEI  Ver solo activos:  Alumnos:  Apellido y nombres e  TIAGO CESAR  SHEYLA D, MATEO         | Cobservaciones     Cobservaciones     Tipo - № de Doc     DNI: 45341978     DNI: 45213642     DNI: 45213642     DNI: 45341935                   | Sexe<br>M<br>F<br>M                   | Fecha Baja | Movimient<br>Entrada<br>Entrada            | o Repite                                | nte       |
| cción: Iro. Gru<br>cción Aluma<br>icio lectivo:<br>ALEGRE,<br>AYALA,<br>BARCEL<br>BELOSO | po 1 Completo  Materias Insistencias Docentes Talleres/CEI  Ver solo activos:  Alumnos:  Apellido y nombres e  TIAGO CESAR  HEYLA b, MATEO BRIAN    | Cobservaciones     Cobservaciones     Tipe - № de Doc     DNI: 45341878     DNI: 45341878     DNI: 45341935     DNI: 45341935     DNI: 45828095 | <mark>Яско</mark><br>М<br>F<br>М<br>М | Fecha Baja | Movimient<br>Entrada<br>Entrada<br>Entrada | о <b>Repite</b><br>NO<br>NO<br>NO<br>NO | Ag        |

Alumnos inscriptos

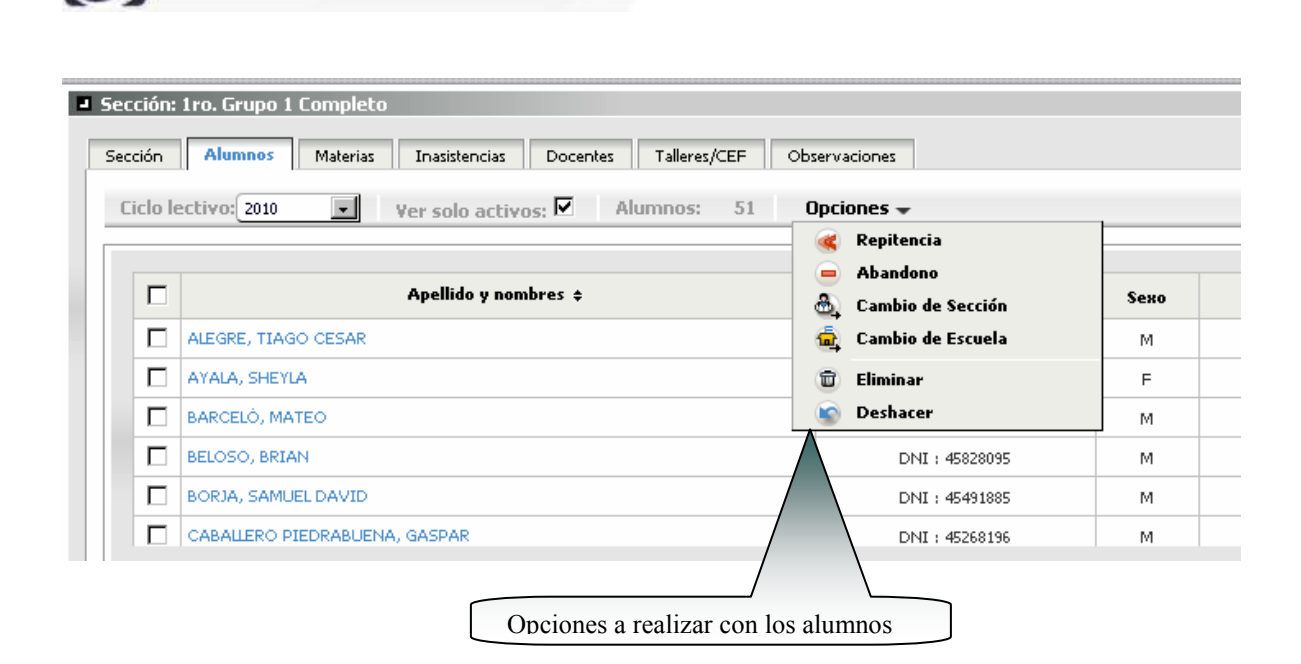

SISTEMA DE GESTIÓN ADMINISTRATIVA ESCOLAR

SIGAEWEB

### **Opciones:**

Abandono: Con esta opción se registra el abandono del alumno del establecimiento. Se selecciona el alumno, se elije la opción "Abandono" y aparecerá la siguiente pantalla, en la cual se verá el alumno seleccionado y donde se elegirá el motivo del abandono. Para guardar los datos presionar el botón "ACEPTAR".

| VALLEJOS EMANUEL LUCAS D<br>ENFERMEDAD<br>FALLECIMIENTO                                                         |           |                                                             | ANGTA DE LA EDCUELA                                                                                               | nte |
|----------------------------------------------------------------------------------------------------|-----------|-------------------------------------------------------------|----------------------------------------------------------------------------------------------------|-----|
| NEGLIGENCIA<br>OTRAS CAUSAS<br>PROBLEMAS ECONOMICOS<br>REPETICION REITERADA<br>SOBREEDAD<br>TRABAJO DEL ALLIMNO | IEL LUCAS | ENPE<br>FALL<br>NEGL<br>OTR<br>PROI<br>REPE<br>SOBF<br>TRAE | RMEDAD<br>ECIMIENTO<br>JGENCIA<br>AS CAUSAS<br>BLEMAS ECONOMICOS<br>TICION REITERADA<br>REEDAD<br>BAJO DEL ALUMNO |     |

 Cambio de Sección: Con esta opción se podrá cambiar de sección a un alumno. Se selecciona el alumno, se elije la opción "Cambio de sección" y aparecerá la siguiente pantalla, en la cual se verá el alumno seleccionado y donde se podrá elegir la sección a cual cambiarlo. Para guardar los datos presionar el botón "ACEPTAR".

|                                                                                 | Nombres                                                                        | Tipo - Nº (                                         | Sexo       | Repitente              |
|---------------------------------------------------------------------------------|--------------------------------------------------------------------------------|-----------------------------------------------------|------------|------------------------|
| AYALA                                                                           | SHEYLA                                                                         | DNI : 45213642                                      | F          | NO                     |
|                                                                                 |                                                                                |                                                     |            |                        |
|                                                                                 |                                                                                |                                                     |            |                        |
|                                                                                 |                                                                                |                                                     |            |                        |
| acción destino - Mati                                                           | erias                                                                          |                                                     |            |                        |
| ereizen 21 - C E I                                                              | E NO 21 - 1000021 - 020                                                        | 2205 - 00 - Eacha                                   | 011110010  | -                      |
| rganismo: <u>31 - ⊂.E.</u>                                                      | F. Nº 31 - 1080031 - 820                                                       | 12295 - 00 🗾 Fecha                                  | 24/11/2010 |                        |
| rganismo: <u>31 - C.E.</u><br>structura curricular:<br>ño de Estudio: PR        | F. Nº 31 - 1080031 - 820 PRIMARIA IMERO  Ciclo Leo                             | 2295 - 00 💽 Fecha<br>:tivo: 2010 🔽 Sección:         | 24/11/2010 | todas<br>es            |
| rganismo: <u>31 - C.E.</u><br>structura curricular:<br>ño de Estudio: PR        | F. Nº 31 - 1080031 - 820<br>PRIMARIA<br>IMERO 🗾 Ciclo Lec                      | 2295 - 00 💽 Fecha                                   | 24/11/2010 | todas<br>es            |
| rganismo: <u>31 - C.E.</u><br>structura curricular:<br>ño de Estudio: PR        | F. Nº 31 - 1080031 - 820<br>PRIMARIA<br>IMERO  Ciclo Lec<br>Materia            | 2295 - 00 💽 Fecha<br>:tivo: 2010 💽 Sección:<br>• \$ | 24/11/2010 | todas<br>es<br>Detalle |
| rganismo: <u>31 - C.E.</u><br>structura curricular:<br>ño de Estudio: <u>PR</u> | F. Nº 31 - 1080031 - 820<br>PRIMARIA<br>IMERO 🗾 Ciclo Lec<br>Materia<br>FÍSICA | 2295 - 00 💽 Fecha<br>:tivo: 2010 💽 Sección:<br>a ¢  | 24/11/2010 | todas<br>es<br>Detalle |
| rganismo: <u>31 - C.E.</u><br>structura curricular:<br>ño de Estudio: PR        | F. Nº 31 - 1080031 - 820<br>PRIMARIA<br>IMERO 📄 Ciclo Lec<br>Materia<br>FÍSICA | 2295 - 00 ▼ Fecha<br>:tivo: 2010 ▼ Sección:<br>• ¢  | 24/11/2010 | todas<br>es<br>Detalle |
| rganismo: <u>31 - C.E.</u><br>structura curricular:<br>ño de Estudio: PR        | F. Nº 31 - 1080031 - 820<br>PRIMARIA<br>IMERO 📄 Ciclo Lec<br>Materia<br>FÍSICA | 2295 - 00 💽 Fecha                                   | 24/11/2010 | todas<br>es<br>Detalle |

- **Cambio de escuela:** permite dejar asentado el cambio de establecimiento del alumno. El mismo podrá especificarse si es a:
  - o Otro País.
  - o Otra Provincia.

SIGAEWEB SISTEMA DE GESTIÓN

- Otra localidad dentro de la provincia (y no sabemos a que escuela).
- o Otra escuela dentro de la Provincia.

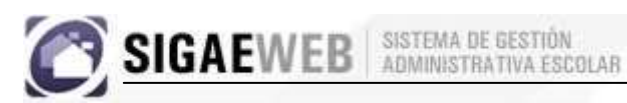

| Apenido ÷                             | Nombres            | Tipo - Nº de Doc | Sexo | Repitente |
|---------------------------------------|--------------------|------------------|------|-----------|
| MECCHIA                               | JEREMÍAS SANTIAGO  | DNI :            | м    | NO        |
|                                       |                    |                  |      |           |
|                                       |                    |                  |      |           |
|                                       |                    |                  |      |           |
| pciones                               |                    |                  |      |           |
| )pciones                              |                    |                  |      |           |
| >pciones<br>`echa:<br>1otivo del cami | ibio: ARTICULACION | I EGB            |      |           |

| Apellido \$                                                          | Nombres                                                                                                    | Tipo - Nº de Do | с Ѕехо               | Repitente |                                        |
|----------------------------------------------------------------------|----------------------------------------------------------------------------------------------------|-----------------|----------------------|-----------|----------------------------------------|
| MECCHIA                                                              | JEREMÍ BUENOS AIRE                                                                                                    | S 0053985       | м                    | NO        |                                        |
| Opciones<br>Fecha:<br>Motivo del cam<br>Cambio a otroj<br>Provincia: | bio:<br>bio:<br>bio: |                 | Si el alu<br>ia debe | ncia      | nuda a otra provin<br>ecificar a cual. |

| Buscar Establecimiento                                                                                                    |
|----------------------------------------------------------------------------------------------------|
| Nombre: Número:                                                                                                    |
| SNEP: Localidad:                                                                                                    |
| Buscar                                                                                                    |
|                                                                                                    |
|                                                                                                    |
| Aceptar Cancelar Si el alumno se cambia a otro esta-                                                                        |
| Aceptar Cancelar Si el alumno se cambia a otro esta-<br>blecimiento educativo dentro de la provincia, debemos especificarlo |

• Eliminar: permite eliminar la inscripción del alumno a la sección, siempre y cuando no este inscripto en ninguna materia.

| Eliminar Alumnos | 4                                     |
|------------------|---------------------------------------|
| 0                |                                       |
| Desea Usted eli  | minar el/los alumno/s?                |
| Desea Usted eli  | minar el/los alumno/s?<br>inscripcion |

• **Deshacer:** permite deshacer los últimos cambios que se realicen sobre el alumno. Al elegir esta opción, aparecerá la siguiente pantalla donde le preguntará si está seguro de llevar a cabo la opción mencionada.

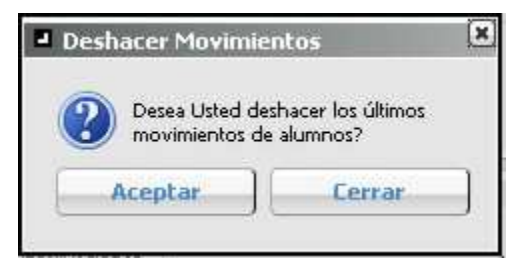

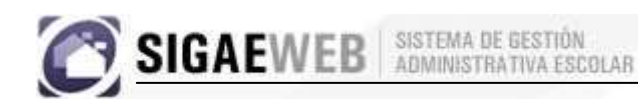

Volviendo a la pestaña "**MATERIAS**" se podrán registrar las calificaciones de los alumnos por Materia y por período.

| eríodo: Diciembre 🗨 Estado: Activas 💌 Fecha de Examen: 24/11/2010 |                               |              |              |   |  |
|-------------------------------------------------------------------|-------------------------------|--------------|--------------|---|--|
|                                                                   | Apellido y nombres ≑          | Calificación | Fecha Examen | - |  |
|                                                                   | ALEGRE, TIAGO CESAR           | Seleccione   | 24/11/2010   |   |  |
|                                                                   | AYALA, SHEYLA                 | Seleccione   | 24/11/2010   |   |  |
|                                                                   | BARCELÓ, MATEO                | Seleccione   | 24/11/2010   |   |  |
|                                                                   | BELOSO, BRIAN                 | Seleccione   | 24/11/2010   |   |  |
|                                                                   | BORJA, SAMUEL DAVID           | Seleccione   | 24/11/2010   |   |  |
|                                                                   | CABALLERO PIEDRABUENA, GASPAR | Seleccione   | 24/11/2010   |   |  |

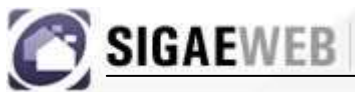

### Pestaña "OBSERVACIONES":

En esta pestaña podrá realizar las anotaciones que crea conveniente con respecto a las secciones.

Una vez hechas las observaciones, presione el botón *"GUARDAR"* para, efectivamente guardar los cambios o *"LIMPIAR"* si desea eliminar lo escrito.

| SIGAEWEB                                                                                                    |                            |           |          | Secciones (   | 33 | VOLVER   |
|----------------------------------------------------------------------------------------------------|----------------------------|-----------|----------|---------------|----|----------|
| 9 Búsqueda                                                                                                   | PRIMARIA                   |           |          |               |    |          |
| 31 - C.E.F. Nº 31 - 1080031 - 8202295 - 00                                                                   | Mostrar secciones dadas de | a baja: 🗖 |          |               |    |          |
| Estructura curricular 🕈                                                                                      | Año ¢                      | Sección ¢ | Turno ¢  | Tipo ¢        |    |          |
| INICIAL - JARDÍN DE INFANTES                                                                                 | PRIMERO                    | Grupo 1   | Completo | Independiente | 1  | 1        |
| PRIMARIA                                                                                                    | SEGUNDO                    | Grupo 2   | Completo | Independiente | 1  |          |
| 9 Sección: Iro. Grupo 1 Completo<br>Sección Alumos Materias Insistencias Docentes Talleres/CFF Observaciones |                            |           |          |               |    | yı cydf. |
| Guardar                                                                                                    |                            |           |          |               |    |          |

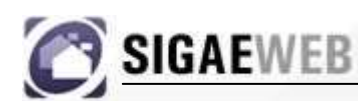

# MODULO RELEVAMIENTO ANUAL REDFIE

| GESTIÓN DE CARRERAS                | INFORMES                                 |
|------------------------------------|------------------------------------------|
| MATRÍCULA<br>> Secciones > Alumnos | TICKETS DE CONSULTA<br>Nuevo Seguimiento |
| RELEVAMIENTO ANUAL REDFIE          | Servicios                                |
| INFRAESTRUCTURA                    | Planta de Cargos                         |
| COMEDORES                          | Formularios                              |

Desde este módulo se puede consultar y generar los informes del Relevamiento Anual de la Red Federal de Infraestructura Educativa (cuadernillos REDFIE).

Desde la pantalla principal de SIGAE WEB seleccione la opción **Relevamiento Anual REDFIE** para ingresar al módulo.

|                              | SIGAEWEB                                       | SISTEMA DE GESTIÓN<br>ADMINISTRATIVA ESCOLAR |                            |             |
|------------------------------|------------------------------------------------|----------------------------------------------|----------------------------|-------------|
|                              | SIGAEWEB                                       | [                                            | Fecha de Relevamiento      |             |
| Criterios<br>de ge-<br>nera- | Escuela: 8202295-00 C.E.F. Nº 31(1080<br>Curso | Debe pre conar el botón Actualizar           | Deshacer Publicar / enviar | Generar 200 |
| ción de<br>reportes          | Clic para seleccionar<br>el informe a mostrar  | Cuadro                                       |                            |             |
|                              |                                                |                                              |                            |             |

En esta ventana seleccione:

-

- 1. El establecimiento.
- 2. La fecha de relevamiento.
- 3. El tipo de cuadernillo.
- 4. Luego, a la izquierda puede ir desplegando los distintos niveles que posee el establecimiento e ir seleccionando el informe a completar.

| Escuela: 8202295-00 C.E.F. Mº 31(1080031)  Relevamiento: 30/04/2010 Cuadernillo: EDUCACIÓN COMUN Debe presionar el botón actualizar Debe presionar el botón actualizar Deshaccer Publicar / enviro Gen actualizar Deshaccer Publicar / enviro Gen actualizar Cuadro I.1 ALUMNOS MATRICULA I.2. SECCIONES MÚLTIPLES I.3. ALUMNOS EN CANLEX Sección Total Varones Menos 1 2 3 4 5 Sección Total Varones Menos 1 2 3 4 5 Secció | erar 👳          |
|----------------------------------------------------------------------------------------------------|-----------------|
| Autoritide                                                                                                    |                 |
| <ul> <li>NIVEL INICIAL</li> <li>I.1 ALUMNOS MATRICULA</li> <li>1.2 SECCIONES MÚLTIPLES</li> <li>1.3 ALUMNOS DE SALA DE S</li> <li>1.4 ALUMNOS DE SALA DE S</li> <li>1.4 ALUMNOS DE SALA DE S</li> <li>1.4 ALUMNOS CON ALGÚN T</li> <li>1.6 ALUMNOS CON ALGÚN T</li> <li>1.8 ALUMNOS DROVENIENTE</li> <li>1.9. ALUMNOS DOCENTES DE</li> <li>1.10. ALUMNOS QUE RECIBER</li> <li>1.11. CARGOS DOCENTES AT</li> <li>1.13. HORAS CÁTEDRA</li> <li>1.14. HORAS CÁTEDRA</li> <li>1.15. CARGOS DOCENTES AT</li> <li>1.16. PERSONAL EN ACTIVID.</li> <li>1.17. CANTIDAD DE PERSON</li> <li>1.18. CARGOS DOCENTES AT</li> <li>1.19. CARGOS DOCENTES AT</li> <li>1.19. CARGOS DOCENTES AT</li> <li>1.19. CARGOS DOCENTES AT</li> <li>1.19. CARGOS DOCENTES AT</li> <li>1.19. CARGOS DOCENTES AT</li> <li>1.19. CARGOS DOCENTES AT</li> <li>1.19. CARGOS DOCENTES AT</li> <li>1.19. CARGOS DOCENTES AT</li> <li>1.19. CARGOS DOCENTES AT</li> </ul>                                                                                                    |                 |
| <ul> <li>1.1 ALUMNOS MATRICULA</li> <li>1.2. SECCIONES MÚLTIPLES</li> <li>1.3. ALUMNOS DE SALA DE S</li> <li>1.4. ALUMNOS DE SALA DE S</li> <li>1.4. ALUMNOS EXTRANJEROS</li> <li>1.5. ALUMNOS CON ALGÚN T</li> <li>1.6. ALUMNOS EN CONTEXTC</li> <li>1.7. ALUMNOS PROVENIENTE</li> <li>1.8. ALUMNOS JORNADA EXT</li> <li>1.10. ALUMNOS JORNADA EXT</li> <li>1.11. CARGOS DOCENTES DE</li> <li>1.12. CARGOS DOCENTES AT</li> <li>1.13. HORAS CÁTEDRA</li> <li>1.14. HORAS CÁTEDRA</li> <li>1.16. PERSONAL EN ACTIVID.</li> <li>1.17. CANTIDAD DE PRESONU</li> <li>1.18. CARGOS DOCENTES DE</li> <li>1.19. CARGOS DOCENTES DE</li> <li>1.10. ALUMNOS DOCENTES DE</li> <li>1.11. CARGOS DOCENTES AT</li> <li>1.12. CARGOS DOCENTES AT</li> <li>1.13. HORAS CÁTEDRA</li> <li>1.14. HORAS CÁTEDRA</li> <li>1.15. CARGOS DOCENTES DE</li> <li>1.16. PERSONAL EN ACTIVID.</li> <li>1.17. CANTIDAD DE PRESONU</li> <li>1.18. CARGOS DOCENTES AT</li> <li>1.20. LORGE CÁTEDRA</li> </ul>                                                                                                    |                 |
| 12. SECCIONES MULTIPLES         13. ALUMNOS DE SALA DE S         14. ALUMNOS EXTRANJEROS         15. ALUMNOS EXTRANJEROS         15. ALUMNOS EN CONTEXTO         16. ALUMNOS PROVENIENTE         18. ALUMNOS DE POBLACIÓ         19. ALUMNOS DE POBLACIÓ         19. ALUMNOS DE POBLACIÓ         19. ALUMNOS DE POBLACIÓ         19. ALUMNOS DE POBLACIÓ         19. ALUMNOS DE POBLACIÓ         19. ALUMNOS DE POBLACIÓ         19. ALUMNOS JORNADA EXT         110. ALUMNOS JORNADA EXT         111. CARGOS DOCENTES DE         112. CARGOS DOCENTES DE         113. HORAS CÁTEDRA         114. HORAS CÁTEDRA ATEN         115. CARGOS NO DOCENTES         116. PERSONAL EN ACTIVID.         117. CANTIDAD DE PERSONU         118. CARGOS DOCENTES DE         119. CARGOS DOCENTES DE         110. ALLIMNOS CÁTEDRA ATEN         111. CARGOS DOCENTES DE         113. HORAS CÁTEDRA ATEN         114. CARGOS DOCENTES DE         115. CARGOS DOCENTES DE         116. CARGOS DOCENTES DE         117. CANTIDAD DE PERSONU         118. CARGOS DOCENTES AT         119. CARGOS DOCENTES AT         110. CARGOS DOCENTES AT                                                                                                    |                 |
| 1.4. ALUMNOS EXTRANJEROS         1.5. ALUMNOS CON ALGÚN T         1.6. ALUMNOS EN CONTEXTO         1.6. ALUMNOS EN CONTEXTO         1.7. ALUMNOS PROVENIENTE         1.8. ALUMNOS DE POBLACIÓ         1.9. ALUMNOS JORNADA EXT         1.10. ALUMNOS JORNADA EXT         1.11. CARGOS DOCENTES DE         1.12. CARGOS DOCENTES AT         1.13. HORAS CÁTEDRA         1.14. HORAS CÁTEDRA         1.15. CARGOS NO DOCENTES DE         1.16. ALUMNOS DE PERSONAL EN ACTIVID.         1.17. CANTIDAD DE PERSONAL         1.18. CARGOS DOCENTES DE         1.19. CARGOS DOCENTES DE         1.19. CARGOS DOCENTES AT         1.19. CARGOS DOCENTES DE         1.11. CARGOS DOCENTES AT         1.13. HORAS CÁTEDRA         1.14. HORAS CÁTEDRA         1.15. CARGOS DOCENTES DE         1.16. PERSONAL EN ACTIVID.         1.17. CANTIDAD DE PERSONAL         1.18. CARGOS DOCENTES DE         1.19. CARGOS DOCENTES AT         1.19. CARGOS DOCENTES AT         1.19. CARGOS DOCENTES AT         1.19. CARGOS DOCENTES AT                                                                                                    |                 |
| Sala Turno Número de la Sección Total Varones Menos 1 2 3 4 5<br>Sección Total Varones de la rifo años años años años años años años año                                                                                                    |                 |
| 1.6. ALUMNOS EN CONTEXTO 1.7. ALUMNOS PROVENIENTE 1.8. ALUMNOS DE POBLACIÓ 1.9. ALUMNOS JORNADA EXT 1.10. ALUMNOS QUE RECIBER 1.11. CARGOS DOCENTES DE 1.12. CARGOS DOCENTES AT 1.14. HORAS CÁTEDRA 1.14. HORAS CÁTEDRA ATEN 1.15. CARGOS NO DOCENTES 1.16. PERSONAL EN ACTIVID. 1.17. CANTIDAD DE PERSON/ 1.18. CARGOS DOCENTES AT 1.19. CARGOS DOCENTES AT 1.19. CARGOS DOCENTES AT 1.19. CARGOS DOCENTES AT 1.19. CARGOS DOCENTES AT 1.19. CARGOS DOCENTES AT 1.19. CARGOS DOCENTES AT 1.19. CARGOS DOCENTES AT 1.19. CARGOS DOCENTES AT                                                                                                    | 6 años<br>v más |
| 1.7. ALUMNOS DE POBLACIÓ 1.8. ALUMNOS JORNADA EXT 1.10. ALUMNOS JORNADA EXT 1.10. ALUMNOS QUE RECIBEI 1.11. CARGOS DOCENTES DE 1.12. CARGOS DOCENTES AT 1.13. HORAS CÁTEDRA ATEN 1.14. HORAS CÁTEDRA ATEN 1.15. CARGOS NO DOCENTES 1.16. PERSONAL EN ACTIVID. 1.17. CANTIDAD DE PERSON 1.18. CARGOS DOCENTES DE 1.19. LORBS CÁTEDRA 1.19. HORBS CÁTEDRA 1.19. HORBS HORBS HIBBRA 1.19. HORBS HORBS HIBBRA 1.19. HORBS  | -               |
| <ul> <li>1.3. ALUMNOS JORNADA EXT</li> <li>1.10. ALUMNOS QUE RECIBER</li> <li>1.11. CARGOS DOCENTES DE</li> <li>1.12. CARGOS DOCENTES AT</li> <li>1.13. HORAS CÁTEDRA</li> <li>1.14. HORAS CÁTEDRA ATEN</li> <li>1.15. CARGOS NO DOCENTES</li> <li>1.16. CARGOS NO DOCENTES</li> <li>1.17. CANTIDAD DE PERSON/</li> <li>1.18. CARGOS DOCENTES DE</li> <li>1.19. CARGOS DOCENTES AT</li> <li>1.19. HORAS CÁTEDRA</li> </ul>                                                                                                    | 0.000           |
| <ul> <li>1.10. ALUMNOS QUE RECIBER</li> <li>1.11. CARGOS DOCENTES DE</li> <li>1.12. CARGOS DOCENTES AT</li> <li>1.13. HORAS CÁTEDRA</li> <li>1.14. HORAS CÁTEDRA ATEN</li> <li>1.15. CARGOS NO DOCENTES</li> <li>1.16. PERSONAL EN ACTIVID.</li> <li>1.17. CANTIDAD DE PERSON/</li> <li>1.18. CARGOS DOCENTES DE</li> <li>1.18. CARGOS DOCENTES DE</li> <li>1.19. LORBG CÁTEDRA</li> </ul>                                                                                                    |                 |
| <ul> <li>1.11. CARGOS DOCENTES DE</li> <li>1.12. CARGOS DOCENTES AT</li> <li>1.13. HORAS CÁTEDRA</li> <li>1.14. HORAS CÁTEDRA ATEN</li> <li>1.15. CARGOS NO DOCENTES</li> <li>1.16. PERSONAL EN ACTIVID.</li> <li>1.17. CANTIDAD DE PERSONA</li> <li>1.18. CARGOS DOCENTES DE</li> <li>1.19. HORAS CÁTEDRA</li> </ul>                                                                                                    |                 |
| 1.12. CARGOS DOCENTES AT   1.13. HORAS CÁTEDRA   1.14. HORAS CÁTEDRA ATEN   1.15. CARGOS NO DOCENTES   1.16. PERSONAL EN ACTIVID.   1.17. CANTIDAD DE PERSONA   1.18. CARGOS DOCENTES DE   1.19. CARGOS DOCENTES AT   1.19. HORAS CÁTEDRA                                                                                                    |                 |
| <ul> <li>1.13. HORAS CÁTEDRA</li> <li>1.14. HORAS CÁTEDRA ATEN</li> <li>1.15. CARGOS NO DOCENTES</li> <li>1.16. PERSONAL EN ACTIVID.</li> <li>1.17. CANTIDAD DE PERSONA</li> <li>1.18. CARGOS DOCENTES DE</li> <li>1.19. HORAS CÁTEDRA</li> </ul>                                                                                                    |                 |
| 1.14. HORAS CÁTEDRA ATEN 1.15. CARGOS NO DOCENTES 1.16. PERSONAL EN ACTIVID. 1.17. CANTIDAD DE PERSONA 1.18. CARGOS DOCENTES DE 1.18. CARGOS DOCENTES AT 1.19. HORAS CÁTEDRA                                                                                                    |                 |
|                                                                                                    |                 |
|                                                                                                    |                 |
| 1.17, CARIOS DOCENTES DE 1.18, CARGOS DOCENTES AT 1.19, CARGOS DOCENTES AT 1.19, HORBS CÁTEDRA                                                                                                    |                 |
| 1.1.9. CARGOS DOCENTES AT                                                                                                    |                 |
|                                                                                                    |                 |
|                                                                                                    |                 |
|                                                                                                    |                 |

SIGAEWEB SISTEMA DE GESTIÓN

El botón *"ACTUALIZAR"* toma los datos cargados en los otros módulos de SIGAE WEB y calcula los informes REDFIE.

El botón "DESHACER" se utiliza para deshacer la ultima actualización realizada.

El botón *"PUBLICAR/ENVIAR",* genera el envío de las tablas generadas por el módulo REDFIE al Ministerio de Educación.

El botón "GENERAR", permite generar un documento con extensión pdf (para poder visualizar estos documentos es necesario tener instalado el programa Adobe Reader) el cual puede ser impreso o guardado en una unidad de disco. (Por ejemplo: disco rígido, pendrive, etc.).

Luego, una vez completado todos los informes con los datos correctos, presione el botón *"Publicar/Enviar"*. Estos datos serán tenidos en cuenta como "dato oficial" para ser procesado por la Dirección de Estadística del Ministerio.

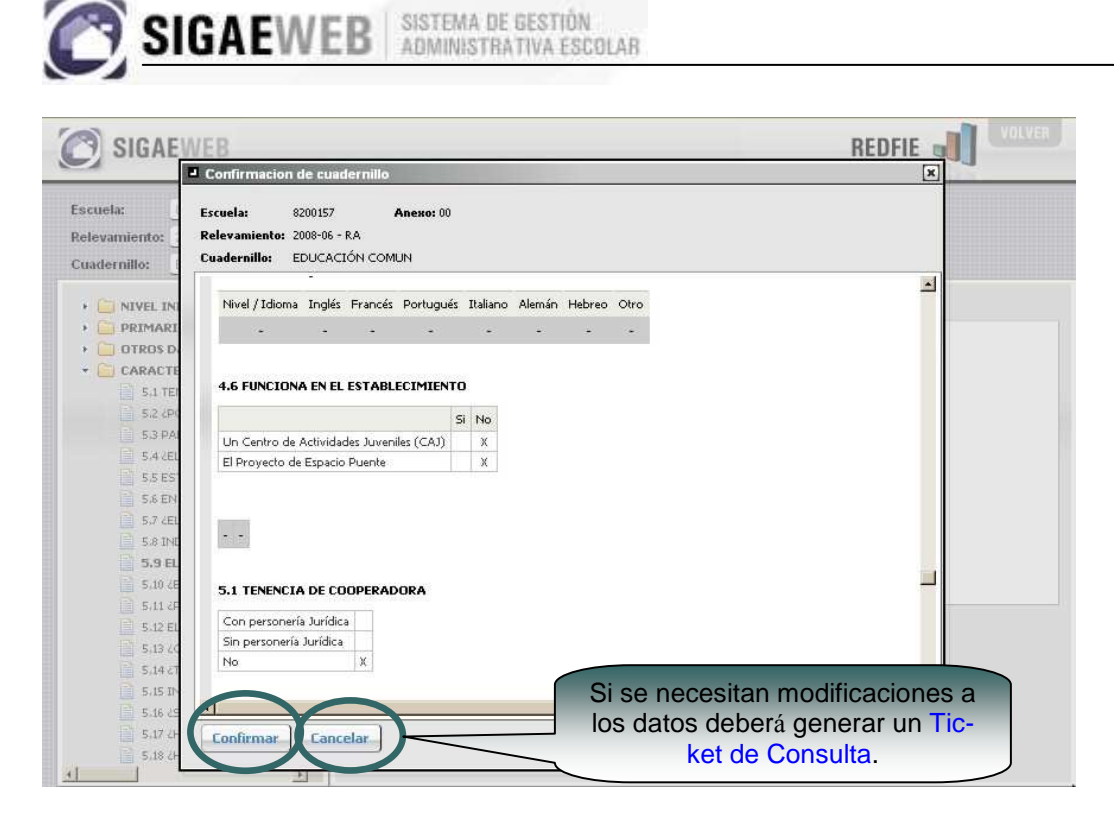

Si ha ingresado algún dato erróneo, puede solicitar la modificación del mismo generando un *Ticket de Consulta*, desde el módulo correspondiente.

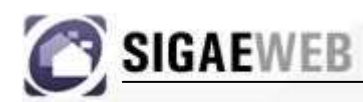

#### SISTEMA DE GESTIÓN ADMINISTRATIVA ESCOLAR

# **MODULO INFRAESTRUCTURA**

| GESTIÓN DE CARRERAS                | INFORMES                                 |
|------------------------------------|------------------------------------------|
| MATRÍCULA<br>> Secciones > Alumnos | TICKETS DE CONSULTA<br>Nuevo Seguimiento |
| RELEVAMIENTO ANUAL REDFIE          | Servicios                                |
| INFRAESTRUCTURA                    | Planta de Cargos                         |
| COMEDORES                          | Formularios                              |

Desde este módulo usted podrá realizar la carga o actualización de la información de infraestructura de su escuela.

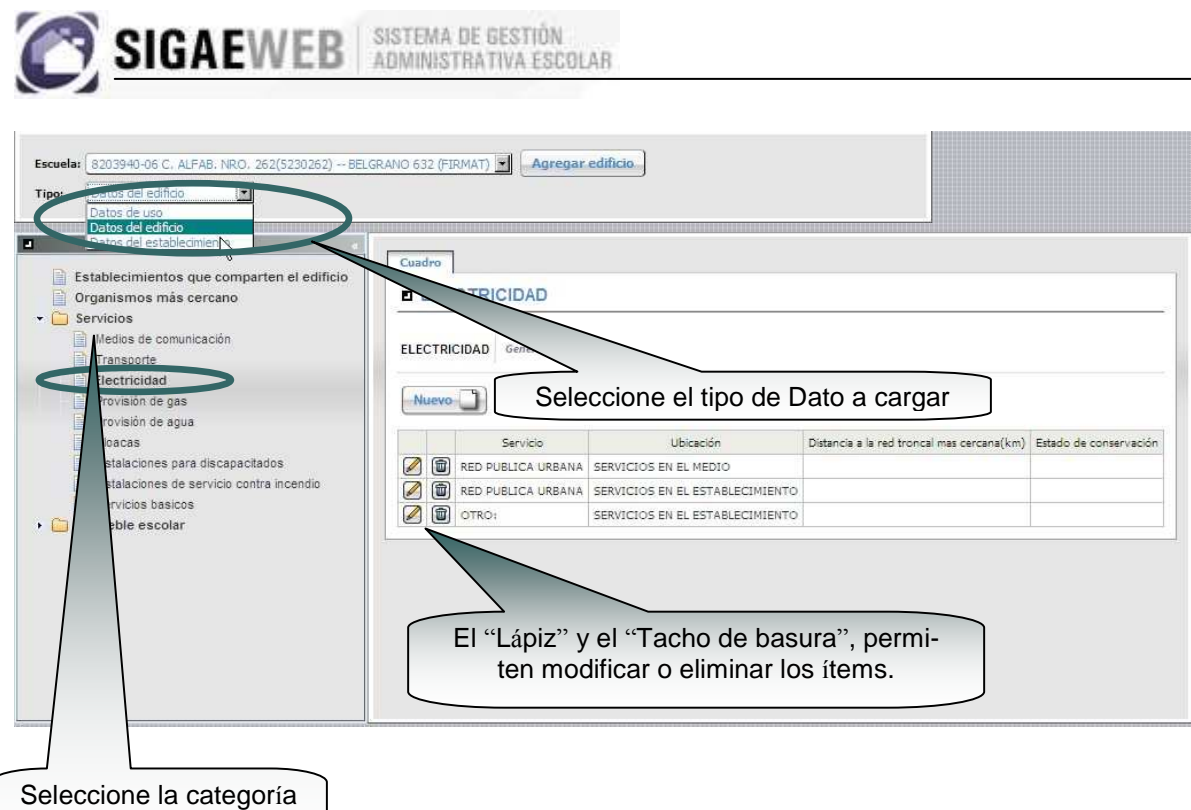

a verificar

| Escuela: (8203940-06 C, ALFAB, NRO. 262(5230262) - BEL<br>Tipo: Datos del edificio                                                                                  | GRANO 632 (FIRMAT) 💌 Agregar edifici                                                          | i6                                                 |                                            |
|----------------------------------------------------------------------------------------------------|-----------------------------------------------------------------------------------------------|----------------------------------------------------|--------------------------------------------|
| Establecimientos que comparten el edificio     Organismos más cercano     Servicios     Medios de comunicación     Transporte     Electricidad     Provisión de gas | Cuadro  ELECTRICIDAD  ELECTRICIDAD  Generar                                                   | Clic en el botón NUEVO p<br>agregar un nuevo ítem. | ara                                        |
| Provisión de agua Cloacas Instalaciones para discapacitados Instalaciones de servicio contra incendio Servicios basicos • Inmueble escolar                          | Agregar: ELECTRICIDAD<br>ervicio: ELECTRIFICACION RURAL V<br>itado de<br>onservación: Bueno V | Ubicación: SERVICIOS EN EL ESTABLECIMIENTO         | Ditancia a la red troncal mas cercana(Km): |
|                                                                                                    |                                                                                               | Aceptar Cerrar                                     |                                            |

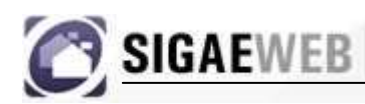

SISTEMA DE GESTIÓN ADMINISTRATIVA ESCOLAR

# **MÓDULO INFORMES**

| GESTIÓN DE CARRERAS                | INFORMES            |
|------------------------------------|---------------------|
| MATRÍCULA<br>> Secciones > Alumnos | TICKETS DE CONSULTA |
| RELEVAMIENTO ANUAL REDFIE          | Servicios           |
| INFRAESTRUCTURA                    | Planta de Cargos    |
| COMEDORES                          | Formularios         |

Desde este módulo se ofrece un conjunto de informes destinados a brindar información efectiva para la toma de decisiones. El conjunto de informes, se irá ajustando en función de las necesidades específicas del establecimiento, de las regionales, y/o del Ministerio de Educación.

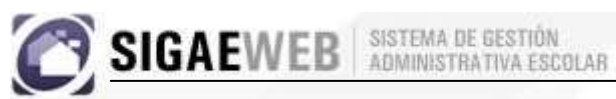

|                                                                                                    |                                                                                                    |                                                                                                    |                                                                                                    |                                         |                                      | Informes                                            |     |
|----------------------------------------------------------------------------------------------------|----------------------------------------------------------------------------------------------------|----------------------------------------------------------------------------------------------------|----------------------------------------------------------------------------------------------------|-----------------------------------------|--------------------------------------|-----------------------------------------------------|-----|
| ipal 💽 Relevamiento REDFIE<br>Aatricula<br>Yanta de Cargos<br>Comensales<br>Registro de Año<br>Legajo Alumno (histórico)<br>Fotales por Ciclo Lectivo (histórico                                                                                                    | Indica     Indica                                                                                                    | dores drón                                                                                                    | Seleccionamos de<br>plegable el informe                                                                                                    | l menú de<br>a visualiz                 | s-<br>zar                            |                                                     |     |
| SIGAEWEB                                                                                                    |                                                                                                    |                                                                                                    |                                                                                                    |                                         |                                      |                                                     |     |
|                                                                                                    |                                                                                                    |                                                                                                    |                                                                                                    |                                         |                                      |                                                     |     |
| incipal 💌 Relevamier                                                                                                    | nto REDFIE (                                                                                                    | Indicad                                                                                                    | ores 💌                                                                                                    |                                         |                                      |                                                     |     |
|                                                                                                    |                                                                                                    |                                                                                                    |                                                                                                    |                                         |                                      |                                                     |     |
| ALUMNOS                                                                                                    |                                                                                                    |                                                                                                    |                                                                                                    |                                         |                                      |                                                     |     |
| cuela:                                                                                                    |                                                                                                    | ,                                                                                                    | Apellido:                                                                                                    | Documento:                              |                                      |                                                     |     |
| 201353-00 GRAL TOSE DE SAL                                                                                                    | N MARTIN(10)                                                                                                    | 20266) -                                                                                                    | 1                                                                                                    | 1                                       |                                      | Actualizar                                          | Imp |
| INFORME: ALUMNOS                                                                                                    |                                                                                                    |                                                                                                    |                                                                                                    |                                         |                                      |                                                     |     |
| INFORME: ALUMNOS<br>Escuela: 8201353-00 GRAL.<br>Apellido:<br>Documento:                                                                                                    | JOSE DE SAN                                                                                                    | MARTIN(1020266                                                                                                    | Cuando ap<br>(y el punte<br>podemos l                                                                                                    | arecen pa<br>ero del rato<br>hacer clic | alabras en<br>ón cambia<br>y desglos | a color Celesta<br>a de aspecto)<br>ar el informe.  | e   |
| INFORME: ALUMNOS<br>Escuela: 8201353-00 GRAL.<br>Apellido:<br>Documento:<br>Alumnos                                                                                                    | JOSE DE SAN                                                                                                    | MARTIN(1020266                                                                                                    | Cuando ap<br>(y el punte<br>podemos H                                                                                                    | arecen pa<br>ero del rato<br>hacer clic | alabras en<br>ón cambia<br>y desglos | a color Celesta<br>a de aspecto)<br>ar el informe.  | e   |
| INFORME: ALUMNOS<br>Escuela: 8201353-00 GRAL.<br>Apellido:<br>Documento:<br>Alumnos<br>Apellido y Nombre<br>ABREGÚ ALCIDES                                                                                                    | JOSE DE SAN                                                                                                    | MARTIN(1020266                                                                                                    | )<br>Cuando ap<br>(y el punte<br>podemos l<br>Domicilio                                                                                                    | arecen pa<br>ero del rato<br>hacer clic | alabras en<br>ón cambia<br>y desglos | a color Celest<br>a de aspecto)<br>ar el informe.   | e   |
| INFORME: ALUMNOS Escuela: 8201353-00 GRAL. Apellido: Documento: Alumnos Apellido y Nombre ABREGÚ ALCIDES ACEVEDO LUZ                                                                                                    | JOSE DE SAN                                                                                                    | MARTIN(1020266<br>Tipo Documento<br>D.N.I<br>D.N.I                                                                                                    | Domicilio<br>Dosé DE SILVESTRO 390                                                                                                    | arecen pa<br>ero del rata<br>hacer clic | alabras en<br>ón cambia<br>y desglos | a color Celest<br>a de aspecto)<br>ar el informe.   | e   |
| INFORME: ALUMNOS<br>Escuela: 8201353-00 GRAL.<br>Apellido:<br>Documento:<br>Alumnos<br>Apellido y Nombre<br>ABREGÙ ALCIDES<br>ACEVEDO LUZ<br>ACOSTA ALEJANDRA                                                                                                    | JOSE DE SAN<br>36886901<br>42925431<br>41792457                                                                                                    | Tipo Documento<br>D.N.I<br>D.N.I<br>D.N.I                                                                                                    | Domicilio<br>Dosé DE SILVESTRO 390<br>MAIPÚ 851<br>JOSÉ HERNÁNDEZ S/N                                                                                                    | arecen pa<br>ero del rate<br>hacer clic | alabras en<br>ón cambia<br>y desglos | a color Celesta<br>a de aspecto)<br>ar el informe.  | e   |
| INFORME: ALUMNOS Escuela: 8201353-00 GRAL. Apellido: Documento: Alumnos Apellido y Nombre ABREGÚ ALCIDES ACEVEDO LUIZ ACCOSTA ALEJANDRA ACOSTA PAOLA TRINIDAD                                                                                                    | JOSE DE SAN<br>comento<br>36886901<br>42925431<br>41792457<br>43128768                                                                                                    | Tipo Documento<br>D.N.I<br>D.N.I<br>D.N.I<br>D.N.I                                                                                                    | Domicilio<br>Domicilio<br>JOSÉ DE SILVESTRO 390<br>MAIPÚ 851<br>JOSÉ HERNÁNDEZ S/N<br>AVDA. CIRCUNVALACIÓN                                                                                                    | arecen pa<br>ero del rate<br>hacer clic | alabras en<br>ón cambia<br>y desglos | a color Celesta<br>a de aspecto)<br>ar el informe.  | e   |
| INFORME: ALUMNOS Escuela: 8201353-00 GRAL. Apellido: Documento: Alumnos Apellido y Nombre ABREGÚ ALCIDES ACEVEDO LUZ ACEVEDO LUZ ACCOSTA ALEJANDRA ACOSTA PAOLA TRINIDAD AGHEMO ROMÂN IGNACIO                                                                                                    | JOSE DE SAN<br>comento<br>36886901<br>42925431<br>41792457<br>43128768<br>42704784                                                                                                    | Tipo Documento<br>D.N.I<br>D.N.I<br>D.N.I<br>D.N.I<br>D.N.I<br>D.N.I                                                                                                    | Domicilio<br>Domicilio<br>JOSÉ DE SILVESTRO 390<br>MAIPÚ 851<br>JOSÉ HERNÁNDEZ S/N<br>AVDA. CIRCUNVALACIÓN<br>PUEYRREDÓN 758                                                                                                    | arecen pa<br>ero del rate<br>hacer clic | alabras en<br>ón cambia<br>y desglos | a color Celesta<br>a de aspecto)<br>ar el informe.  | e   |
| INFORME: ALUMNOS Escuela: 8201353-00 GRAL. Apellido: Documento: Alumnos Apellido y Nombre ABREGÚ ALCIDES ACEVEDO IJJZ ACOSTA ALEJANDRA ACOSTA PAOLA TRINIDAD AGHEMO ROMÀN IGNACIO AGHEMO TOMÀS AGUSTÍN                                                                                                    | JOSE DE SAN<br>Germento<br>36886901<br>42925431<br>41792457<br>43128768<br>42704784<br>41658458                                                                                                    | MARTIN(1020266<br>Tipo Documento<br>D.N.I<br>D.N.I<br>D.N.I<br>D.N.I<br>D.N.I<br>D.N.I<br>D.N.I                                                                                                    | Domicilio<br>Domicilio<br>JOSÉ DE SILVESTRO 390<br>MAIPÚ 851<br>JOSÉ HERNÁNDEZ S/N<br>AVDA, CIRCUNVALACIÓN<br>PUEYRREDÓN 758<br>PUEYRREDÓN 740                                                                                                    | arecen pa<br>ero del rate<br>hacer clic | alabras en<br>ón cambia<br>y desglos | a color Celesta<br>a de aspecto)<br>ar el informe.  | e   |
| INFORME: ALUMNOS Escuela: 8201353-00 GRAL. Apellido: Documento: Alumnos Apellido y Nombre ABREGÚ ALCIDES ACEVEDO IJJZ ACOSTA ALEJANDRA ACOSTA PAOLA TRINIDAD AGHEMO ROMAN IGNACIO AGHEMO TOMÁS AGUSTÍN AGUILAR ALAN EMANUEL                                                                                                    | JOSE DE SAN<br>Gemento<br>36886901<br>42925431<br>41792457<br>43128768<br>42704784<br>41658458<br>40266493                                                                                                    | MARTIN(1020266<br>Tipo Documento<br>D.N.I<br>D.N.I<br>D.N.I<br>D.N.I<br>D.N.I<br>D.N.I<br>D.N.I<br>D.N.I<br>D.N.I                                                                                                    | Domicilio<br>Domicilio<br>JOSÉ DE SILVESTRO 390<br>MAIPÚ 851<br>JOSÉ HERNÁNDEZ S/N<br>AVDA. CIRCUNVALACIÓN<br>PUEYRREDÓN 758<br>PUEYRREDÓN 740<br>SARMIENTO 256                                                                                                    | arecen pa<br>ero del rate<br>hacer clic | alabras en<br>ón cambia<br>y desglos | a color Celesta<br>a de aspecto)<br>ar el informe.  | e   |
| INFORME: ALUMNOS Escuela: 8201353-00 GRAL. Apellido: Documento: Alumnos Apellido y Nombre ABREGÚ ALCIDES ACEVEDO LIJZ ACOSTA ALEJANDRA ACOSTA PAOLA TRINIDAD AGHEMO ROMÀN IGNACIO AGHEMO TOMÁS AGUSTÍN AGUILAR ALAN EMANUEL AGUILAR ENZO LEONARDO                                                                               | JOSE DE SAN<br>36886901<br>42925431<br>41792457<br>43128768<br>42704784<br>41658458<br>40266493<br>40256493<br>42532058                                                                                                 | Tipo Documento<br>D.N.I<br>D.N.I<br>D.N.I<br>D.N.I<br>D.N.I<br>D.N.I<br>D.N.I<br>D.N.I<br>D.N.I<br>D.N.I<br>D.N.I<br>D.N.I                                                                                                    | Cuando ap<br>(y el punte<br>podemos l<br>José De SILVESTRO 390<br>MAIPÚ 851<br>JOSÉ HERNÁNDEZ S/N<br>AVDA. CIRCUNVALACIÓN<br>PUEYRREDÓN 758<br>PUEYRREDÓN 740<br>SARMIENTO 256<br>RIVADAVIA                                                                                                    | arecen pa<br>ero del rate<br>hacer clic | alabras en<br>ón cambia<br>y desglos | a color Celesta<br>a de aspecto)<br>ar el informe.  | e   |
| INFORME: ALUMNOS Escuela: 8201353-00 GRAL. Apellido: Documento: Alumnos Apellido y Nombre ABREGÚ ALCIDES ACEVEDO LUIZ ACOSTA ALEJANDRA ACOSTA ALEJANDRA AGGHEMO TOMÁS AGUSTÍN AGUILAR ALAN EMANUEL AGUILAR ENZO LEONARDO AGUILAR JOEL                                                                                           | JOSE DE SAN<br>Ge886901<br>42925431<br>41792457<br>43128768<br>42704784<br>41658458<br>40266493<br>42532058<br>35226480                                                                                                 | Tipo Documento<br>D.N.I<br>D.N.I<br>D.N.I<br>D.N.I<br>D.N.I<br>D.N.I<br>D.N.I<br>D.N.I<br>D.N.I<br>D.N.I<br>D.N.I<br>D.N.I<br>D.N.I<br>D.N.I<br>D.N.I                                                                                                    | Cuando ap<br>(y el punte<br>podemos l<br>José DE SILVESTRO 390<br>MAIPÚ 851<br>JOSÉ HERNÁNDEZ S/N<br>AVDA. CIRCUNVALACIÓN<br>PUEYRREDÓN 758<br>PUEYRREDÓN 758<br>PUEYRREDÓN 740<br>SARMIENTO 256<br>RIVADAVIA<br>25 DE MAYO 769                                                                                                    | arecen pa<br>ero del rate<br>hacer clic | alabras en<br>ón cambia<br>y desglos | a color Celesta<br>a de aspecto)<br>ar el informe.  | e   |
| INFORME: ALUMNOS Escuela: 8201353-00 GRAL, Apellido: Documento: Apellido y Nombre ABREGÚ ALCIDES ACEVEDO LUZ ACOSTA ALEJANDRA ACOSTA ALEJANDRA ACOSTA PAOLA TRINIDAD AGHEMO ROMÀN IGNACIO AGHEMO TOMÀS AGUSTÍN AGUILAR ALAN EMANUEL AGUILAR INZO LEONARDO AGUILAR JOEL AGUILA UNA DANA                                          | JOSE DE SAN<br>36886901<br>42925431<br>41792457<br>43128768<br>42704784<br>41658458<br>40266493<br>402532058<br>35226480<br>43577160                                                                                    | MARTIN(1020266<br>D.N.I<br>D.N.I<br>D.N.I<br>D.N.I<br>D.N.I<br>D.N.I<br>D.N.I<br>D.N.I<br>D.N.I<br>D.N.I<br>D.N.I<br>D.N.I<br>D.N.I<br>D.N.I<br>D.N.I<br>D.N.I<br>D.N.I                                                                                                    | Cuando ap<br>(y el punte<br>podemos l<br>Domicilio<br>JOSÉ DE SILVESTRO 390<br>MAIPÚ 851<br>JOSÉ HERNÁNDEZ S/N<br>AVDA. CIRCUNVALACIÓN<br>PUEYRREDÓN 758<br>PUEYRREDÓN 758<br>PUEYRREDÓN 758<br>PUEYRREDÓN 758<br>RIVADAVIA<br>25 DE MAYO 769<br>9 DE JULIO 895                                                                                                    | arecen pa<br>ero del rati<br>hacer clic | alabras en<br>ón cambia<br>y desglos | a color Celesta<br>a de aspecto)<br>ar el informe.  | e   |
| INFORME: ALUMNOS Escuela: 8201353-00 GRAL, Apellido: Documento: Alumnos Apellido y Nombre ABREGÚ ALCIDES ACEVEDO LUZ ACOSTA ALEJANDRA ACOSTA PAOLA TRINIDAD AGHEMO ROMÀN IGNACIO AGHEMO TOMÀS AGUSTÍN AGUILAR JORL AGUILAR JORL AGUILAR JORL AGUILAR JORL AGUILERA CANDELARIA                                                   | JOSE DE SAN<br>36886901<br>42925431<br>41792457<br>43128768<br>42704784<br>41658458<br>40266493<br>42532058<br>35226480<br>43577160<br>42704782                                                                         | Tipo Documento<br>D.N.I<br>D.N.I<br>D.N.I<br>D.N.I<br>D.N.I<br>D.N.I<br>D.N.I<br>D.N.I<br>D.N.I<br>D.N.I<br>D.N.I<br>D.N.I<br>D.N.I<br>D.N.I<br>D.N.I<br>D.N.I<br>D.N.I<br>D.N.I                                                                                                    | Cuando ap<br>(y el punte<br>podemos l<br>José De SILVESTRO 390<br>MAIPÚ 851<br>JOSÉ HERNÁNDEZ S/N<br>AVDA. CIRCUNVALACIÓN<br>PUEYRREDÓN 758<br>PUEYRREDÓN 758<br>PUEYRREDÓN 758<br>PUEYRREDÓN 758<br>PUEYRREDÓN 758<br>SARMIENTO 256<br>RIVADAVIA<br>25 DE MAYO 769<br>9 DE JULIO 895<br>GRAL. LÓPEZ 1336                                                                                               | arecen pa<br>ero del rati<br>hacer clic | alabras en<br>ón cambia<br>y desglos | a color Celesta<br>a de aspecto)<br>ar el informe.  | e   |
| INFORME: ALUMNOS Escuela: 8201353-00 GRAL, Apellido: Documento: Alumnos Apellido y Nombre ABREGÚ ALCIDES ACEVEDO LUZ ACOSTA ALEJANDRA ACOSTA ALEJANDRA ACOSTA PAOLA TRINIDAD AGHEMO ROMÀN IGNACIO AGHEMO TOMÀS AGUSTÍN AGUILAR ENZO LEONARDO AGUILAR ENZO LEONARDO AGUILAR INA DANA AGUILERA CANDELAIA AGUILERA CRISTIAN RAFAEL | JOSE DE SAN<br>36886901<br>42925431<br>41792457<br>43128768<br>42704784<br>41658458<br>40266493<br>42532058<br>35226480<br>43577160<br>427704782<br>38817830                                                            | Tipo Documento<br>D.N.I<br>D.N.I<br>D.N.I<br>D.N.I<br>D.N.I<br>D.N.I<br>D.N.I<br>D.N.I<br>D.N.I<br>D.N.I<br>D.N.I<br>D.N.I<br>D.N.I<br>D.N.I<br>D.N.I<br>D.N.I<br>D.N.I<br>D.N.I<br>D.N.I<br>D.N.I                                                                                                    | Cuando ap<br>(y el punte<br>podemos l<br>José DE SILVESTRO 390<br>MAIPÚ 851<br>JOSÉ HERNÁNDEZ S/N<br>AVDA. CIRCUNVALACIÓN<br>PUEYRREDÓN 758<br>PUEYRREDÓN 758<br>PUEYRREDÓN 758<br>PUEYRREDÓN 756<br>RIVADAVIA<br>25 DE MAYO 769<br>9 DE JULIO 895<br>GRAL. LÓPEZ 1336<br>SANTA FE 1181                                                                                                    | arecen pa<br>ero del rate<br>hacer clic | alabras en<br>ón cambia<br>y desglos | a color Celesta<br>a de aspecto)<br>ar el informe.  | e   |
| INFORME: ALUMNOS Escuela: 8201353-00 GRAL, Apellido: Documento: Apellido y Nombre ABREGÚ ALCIDES ACEVEDO LUZ ACOSTA ALEJANDRA ACOSTA ALEJANDRA ACOSTA ALEJANDRA AGUTLAR ENZO LEONARDO AGHEMO TOMÁS AGUSTÍN AGUILAR ENZO LEONARDO AGUILAR INA DANA AGUILERA CRISTIAN RAFAEL AGUILERA CRISTIAN RAFAEL AGUILERA GABRIEL EZEOUTEL   | JOSE DE SAN<br>36986901<br>42925431<br>41792457<br>43128768<br>42704784<br>41658458<br>40266493<br>42532058<br>35226480<br>43577160<br>425704782<br>38817830<br>40053982                                                | Tipo Documento<br>D.N.I<br>D.N.I<br>D.N.I<br>D.N.I<br>D.N.I<br>D.N.I<br>D.N.I<br>D.N.I<br>D.N.I<br>D.N.I<br>D.N.I<br>D.N.I<br>D.N.I<br>D.N.I<br>D.N.I<br>D.N.I<br>D.N.I<br>D.N.I<br>D.N.I<br>D.N.I<br>D.N.I<br>D.N.I<br>D.N.I<br>D.N.I                                                                                                    | Cuando ap<br>(y el punte<br>podemos l<br>José De SILVESTRO 390<br>MAIPÚ 851<br>JOSÉ HERNÁNDEZ S/N<br>AVDA. CIRCUNVALACIÓN<br>PUEYRREDÓN 758<br>PUEYRREDÓN 758<br>PUEYRREDÓN 740<br>SARMIENTO 256<br>RIVADAVIA<br>25 DE MAYO 769<br>9 DE JULIO 895<br>GRAL. LÓPEZ 1336<br>SANTA FE 1181                                                                                                    | arecen pa<br>ero del rato<br>hacer clic | alabras en<br>ón cambia<br>y desglos | a color Celesta<br>a de aspecto)<br>lar el informe. | e   |
| INFORME: ALUMNOS Escuela: 8201353-00 GRAL, Apellido: Documento: Apellido y Nombre ABREGÚ ALCIDES ACEVEDO LUZ ACOSTA ALEJANDRA ACOSTA ALEJANDRA ACOSTA ALEJANDRA AGUILAR ALAN EMANUEL AGUILAR ENZO LEONARDO AGUILAR IOEL AGUILAR CANDELARIA AGUILERA CANDELARIA AGUILERA CANDELARIA AGUILERA GABRIEL EZEQUIEL AGUILERA MAURICIO  | JOSE DE SAN<br>36886901<br>42925431<br>41792457<br>43128768<br>42704784<br>41658458<br>40266493<br>42532058<br>35226480<br>43577160<br>42704782<br>38817830<br>40053882<br>36490174                                     | Tipo Documento<br>D.N.I<br>D.N.I<br>D.N.I<br>D.N.I<br>D.N.I<br>D.N.I<br>D.N.I<br>D.N.I<br>D.N.I<br>D.N.I<br>D.N.I<br>D.N.I<br>D.N.I<br>D.N.I<br>D.N.I<br>D.N.I<br>D.N.I<br>D.N.I<br>D.N.I<br>D.N.I<br>D.N.I<br>D.N.I<br>D.N.I<br>D.N.I<br>D.N.I<br>D.N.I<br>D.N.I<br>D.N.I                                                                                                    | Cuando ap<br>(y el punte<br>podemos l<br>José DE SILVESTRO 390<br>MAIPÚ 851<br>JOSÉ HERNÁNDEZ S/N<br>AVDA. CIRCUNVALACIÓN<br>PUEYRREDÓN 758<br>PUEYRREDÓN 758<br>PUEYRREDÓN 740<br>SARMIENTO 256<br>RIVADAVIA<br>25 DE MAYO 769<br>9 DE JULIO 895<br>GRAL. LÓPEZ 1336<br>SANTA FE 1181<br>GRAL. LÓPEZ 1663                                                                                              | arecen pa<br>ero del rato<br>hacer clic | alabras en<br>ón cambia<br>y desglos | a color Celesta<br>a de aspecto)<br>ar el informe.  | e   |
| INFORME: ALUMNOS Escuela: 8201353-00 GRAL, Apellido: Documento: Apellido y Nombre ABREGÚ ALCIDES ACEVEDO LUZ ACOSTA ALEJANDRA ACOSTA ALEJANDRA AGUILAR LINA DANA AGUILAR LINA DANA AGUILAR LINA DANA AGUILAR CANDELARIA AGUILAR ABARIEL EZEQUIEL AGUILEA MAXIMILIANO                                                            | JOSE DE SAN<br>36886901<br>42925431<br>41792457<br>43128768<br>42704784<br>41658458<br>40266493<br>42532058<br>35226480<br>43577160<br>42704782<br>38817830<br>40053982<br>36490174<br>38817829                         | Tipo Documento<br>D.N.I<br>D.N.I                                                                                                    | Cuando ap<br>(y el punte<br>podemos l<br>José DE SILVESTRO 390<br>MAIPÚ 851<br>JOSÉ HERNÁNDEZ S/N<br>AVDA. CIRCUNVALACIÓN<br>PUEYRREDÓN 758<br>PUEYRREDÓN 758<br>PUEYRREDÓN 740<br>SARMIENTO 256<br>RIVADAVIA<br>25 DE MAYO 769<br>9 DE JULIO 895<br>GRAL. LÓPEZ 1336<br>SANTA FE 1181<br>GRAL. LÓPEZ 1653<br>GRAL. LÓPEZ 1336                                                                          | arecen pa<br>ero del rato<br>hacer clic | alabras en<br>ón cambia<br>y desglos | a color Celesta<br>a de aspecto)<br>ar el informe.  | e   |
| INFORME: ALUMNOS Escuela: 8201353-00 GRAL, Apellido: Documento: Apellido y Nombre ABREGÚ ALCIDES ACEVEDO LUZ ACOSTA ALEJANDRA ACOSTA ALEJANDRA AGUTLAR ALAN EMANUEL AGUILAR LINA DANA AGUILAR LINA DANA AGUILERA CANDELARIA AGUILERA CANDELARIA AGUILERA MAXIMILIANO AGUIRA MAXIMILIANO AGUIRA MAXIMILIANO AGUIRA MAXIMILIANO   | JOSE DE SAN<br>36886901<br>42925431<br>41792457<br>43128768<br>42704784<br>41658458<br>40266493<br>42532058<br>35226480<br>43577160<br>42704782<br>38817830<br>40053982<br>36490174<br>38817829<br>34176163             | Tipo Documento<br>D.N.I<br>D.N.I                                                                                                    | Cuando ap<br>(y el punte<br>podemos l<br>José De SILVESTRO 390<br>MAIPÚ 851<br>JOSÉ HERNÁNDEZ S/N<br>AVDA. CIRCUNVALACIÓN<br>PUEYRREDÓN 758<br>PUEYRREDÓN 758<br>PUEYRREDÓN 740<br>SARMIENTO 256<br>RIVADAVIA<br>25 DE MAYO 769<br>9 DE JULIO 895<br>GRAL.LÓPEZ 1336<br>SANTA FE 1181<br>GRAL.LÓPEZ 1633<br>GRAL.LÓPEZ 1633<br>GRAL.LÓPEZ 1633<br>GRAL.LÓPEZ 1633<br>GRAL.LÓPEZ 1633<br>GRAL.LÓPEZ 1633 | arecen pa<br>ero del rata<br>hacer clic | alabras en<br>ón cambia<br>y desglos | a color Celesta<br>a de aspecto)<br>ar el informe.  | e   |
| INFORME: ALUMNOS Escuela: 8201353-00 GRAL, Apellido: Documento: Alumnos Apellido y Nombre ABREGÚ ALCIDES ACEVEDO LUZ ACOSTA ALEJANDRA ACOSTA ALEJANDRA AGUILAR ALAL AMANUEL AGUILAR ALAL EMANUEL AGUILAR ALAN EMANUEL AGUILAR CANDELARIA AGUILERA CANDELARIA AGUILERA MAURICIO AGUILERA MAURICIO AGUIRER MARIANIELA             | JOSE DE SAN<br>36886901<br>42925431<br>41792457<br>43128768<br>42704784<br>41658458<br>40266493<br>42532058<br>35226480<br>43577160<br>42704782<br>38817830<br>40053982<br>36490174<br>38817829<br>34176163<br>34176106 | Tipo Documento<br>D.N.I<br>D.N.I | Cuando ap<br>(y el punte<br>podemos l<br>José DE SILVESTRO 390<br>MAIPÚ 851<br>JOSÉ HERNÁNDEZ S/N<br>AVDA. CIRCUNVALACIÓN<br>PUEYRREDÓN 758<br>PUEYRREDÓN 758<br>PUEYRREDÓN 740<br>SARMIENTO 256<br>RIVADAVIA<br>25 DE MAYO 769<br>9 DE JULIO 895<br>GRAL.LÓPEZ 1336<br>SANTA FE 1181<br>GRAL.LÓPEZ 1336<br>GRAL.LÓPEZ 1336<br>PUEYRREDON 942<br>B. 4 DE OCTUBRE                                        | arecen pa<br>ero del rata<br>hacer clic | alabras en<br>ón cambia<br>y desglos | a color Celesta<br>a de aspecto)<br>ar el informe.  | e   |

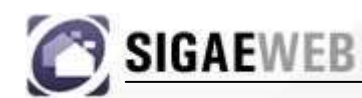

# MÓDULO TICKETS DE CONSULTA

| GESTIÓN DE CARRERAS                | INFORMES            |
|------------------------------------|---------------------|
| MATRÍCULA<br>> Secciones > Alumnos | TICKETS DE CONSULTA |
| RELEVAMIENTO ANUAL REDFIE          | Servicios           |
| INFRAESTRUCTURA                    | Hanta de Cargos     |
| COMEDORES                          | Formularios         |

### Desde este módulo podremos:

- Realizar consultas sobre SIGAE WEB a la mesa de ayuda.
- Solicitar modificación en la información publicada en REDFIE.
- Se puede ampliar una consulta de ser necesario.
- Permite realizar un seguimiento del estado del ticket.

Para generar un ticket de consulta, presione en la opción "**Nuevo**" del módulo, y verá aparecer la siguiente pantalla:

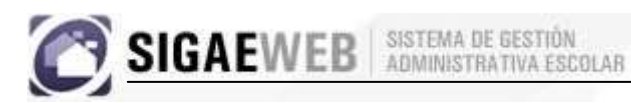

| Establecimiento:  | 31-C.E.F. Nº 31-1080031-8202295-00 | • |
|-------------------|------------------------------------|---|
| Tipo de Consulta: | Seleccione                         | • |
| Tema:             | Seleccione                         | • |
| Consulta:         |                                    |   |
|                   |                                    |   |
|                   |                                    |   |
|                   |                                    |   |
|                   |                                    |   |

En esta ventana, deberá seleccionar el establecimiento que realiza la consulta y la consulta propiamente dicha. Luego presione el botón *"ACEPTAR"* para guardar los cambios.

Con la opción "**Seguimiento**", tendrá la posibilidad de saber en que estado se encuentra su ticket de consulta.

| guimiento - Tickets de    | e Consulta            |                       |          | Po        | demos buscar los<br>un establecim | Tickets p<br>iento |
|---------------------------|-----------------------|-----------------------|----------|-----------|-----------------------------------|--------------------|
| Establecimiento: Selec    | cione un Establecimi  | ento                  |          | Buscar    |                                   |                    |
| En Curso 🔽 Solicitan info | ormación desde el Min | isterio 🔽 Finalizado: |          |           |                                   |                    |
| Id Ticket \$              | Fecha ‡               | Consulta              | Estado ¢ | Respuesta | M.E. solicita<br>información      |                    |
|                           |                       |                       |          |           |                                   |                    |
|                           |                       |                       |          |           |                                   |                    |
|                           |                       |                       |          |           |                                   |                    |
|                           |                       |                       |          |           |                                   |                    |
|                           |                       |                       |          |           |                                   |                    |
|                           |                       |                       |          |           |                                   |                    |
| idad de Tickets: 0 🛛 🗮    | « »                   | »»                    |          |           |                                   |                    |
|                           |                       |                       |          |           |                                   |                    |
|                           |                       |                       |          |           | Cancel                            | ar                 |

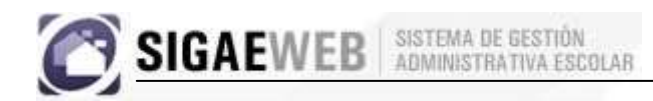

### Tickets - Edición

| Establecimient           | ):               | puesta         |                |            |              |
|--------------------------|------------------|----------------|----------------|------------|--------------|
| 469-BRIGADI<br>Consulta: | ER GRAL. ESTANIS | SLAO LOPEZ- 1  | 020469- 820039 | 1- 00      |              |
| COMO AGRE                | GO UNA ESTRUCTUR | RA CURRICULAR  | er.            |            |              |
|                          |                  |                |                |            |              |
|                          | Nos muest        | tra el Ticket. | No puede m     | odificarse |              |
|                          |                  |                |                |            | (University) |

### **Tickets – Seguimiento**

Un ticket no podrá modificarse, pero si se le podrá agregar un mensaje. Para realizar esto hacemos clic sobre el "*Id. Ticket*". Nos aparecerá la siguiente pantalla.

| Fecha                                   | Descripción          | Detalle                 |
|-----------------------------------------|----------------------|-------------------------|
| 009-02-24                               | PASE A MESA DE AYUDA | Icenteno                |
| 2009-02-24 ESTABLECIMIENTO<br>EDUCATIVO |                      | lcenteno - NUEVO TICKET |
| antidad: 2                              |                      |                         |
| tidad: 2                                |                      | «« « » »»               |

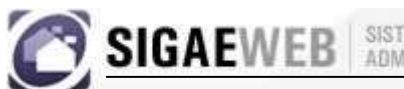

### Tickets - Respuesta

| Consulta Seguimiento Resp<br>BUENOS DIAS<br>LOS CASOS DE SOBRECARGA HO<br>CASOS DE DISPONIBILIDAD HOR<br>HORAS CORRESPONDIENTES A C<br>ATTE: MESA DE ORIENTACION Y | La respuesta de la Mesa de Ayuda<br>(MDA) al ticket generado. |
|----------------------------------------------------------------------------------------------------|---------------------------------------------------------------|
|                                                                                                    |                                                               |

La funcionalidad de los Tickets se incrementará hasta poder realizar consultas a cualquier dependencia del Ministerio de Educación.

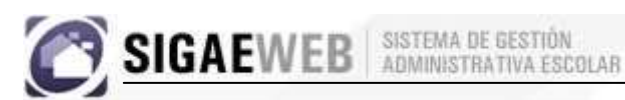

# **OTRAS FUNCIONALIDADES QUE BRINDA SIGAE WEB**

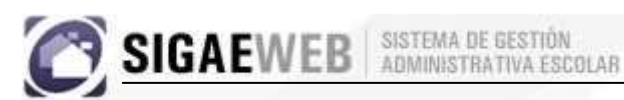

# SERVICIOS

| - | GESTIÓN DE CARRERAS                | INFORMES                                       |
|---|------------------------------------|------------------------------------------------|
|   | MATRÍCULA<br>> Secciones > Alumnos | TICKETS DE CONSULTA<br>Nuevo Seguimiento       |
|   | RELEVAMIENTO ANUAL REDFIE          | Servicios                                      |
|   | INFRAESTRUCTURA                    | Planta de Cargos     Hs./Cargos fuera de P.O.F |
|   | COMEDORES                          | Formularios                                    |

Desde este módulo se podrá cargar servicios de "Extensión a la Comunidad" como por ejemplo Escuela deportiva de Fútbol.

| 0 | SIGAEWEB | SISTEMA DE GESTIÓN<br>ADMINISTRATIVA ESCOLAR |
|---|----------|----------------------------------------------|
|   |          |                                              |

| SIGAEWEB                                                                      |                                                                                                    | Servicios 🖕 📫 |
|-------------------------------------------------------------------------------|----------------------------------------------------------------------------------------------------|---------------|
| Escuela: 8203828-00 C.E.F. № 1(10<br>Configuración: Servicios complementarios | 160001) 🔪                                                                                                    |               |
| <del>ر</del><br>Extensión a la comunidad                                      | Cuadro         Extensión a la comunidad         SERVICIOS         Generor         Nuevo         Servicio         Tipo de servicio         Fecha finalización         Ciclo lectivo         Turno         Integrantes |               |

Para ingresar un nuevo servicio se deberá hacer clic en el botón "Nuevo" y se verá la siguiente pantalla, donde deberá completar: ciclo lectivo, turno, tipo de Servicio, Fecha inicio y de finalización.

| Agregar: SERVICIOS         |                        | × |
|----------------------------|------------------------|---|
| Ciclo<br>lectivo:          | Turno: Completo        |   |
| Servicio: Escuela Deportiv | Tipo de<br>Servicio:   |   |
| Fecha<br>inicio:           | Fecha<br>finalización: |   |
|                            |                        |   |
|                            | Aceptar                |   |

Una vez agregado el servicio se mostrará de la siguiente forma:

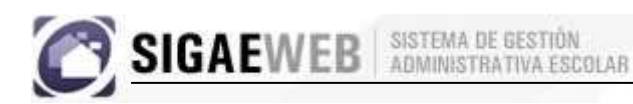

| SIGAEWEB                                                                |         |             |                               |                            |                            |                                  |                       |                   | Ser                        | rvicios 🖕 📫 | VOLVER |
|-------------------------------------------------------------------------|---------|-------------|-------------------------------|----------------------------|----------------------------|----------------------------------|-----------------------|-------------------|----------------------------|-------------|--------|
| rela: 8203828-00 C.E.F. Nº 1(1<br>figuración: Servicios complementarios | 080001) | dro<br>Exte | nsión a la co<br>S Generar 🗐  | omunidad                   |                            |                                  |                       |                   |                            |             |        |
|                                                                         |         |             | Servicio<br>Escuela Deportiva | Tipo de servicio<br>Futbol | Fecha Inicio<br>01/03/2010 | Fecha finalización<br>30/12/2010 | Ciclo lectivo<br>2010 | Turno<br>Completo | Integrantes<br>Integrantes |             |        |

Para agregar los integrantes del servicios deberá hacer clic en "Integrantes" y visualizará la siguiente pantalla:

| Escuela: 8203828-00 C.E.F. № 1(1<br>Configuración: Servicios complementarios |                                                                                                    |
|------------------------------------------------------------------------------|----------------------------------------------------------------------------------------------------|
| Extensión a la comunidad                                                     | Cuadro         Integrantes de Servicios         Volver         Servicio:       Escuela Deportiva         Ciclo lectivo: 2010         INTEGRAINTES DEL SERVICIO         Generar         Nuevo         Cargo Documento Apellido y nombre Sexo Situación Cant. Horas         PARTICIPANTES         Generar         Documento Apellido y nombre Sexo         Interconditional |

En esta pantalla podrá cargar :

✓ Integrantes del servicio: docentes a cargo del servicio.

| SIGAEWED | ADMINISTRATIVA ESCOLAB            |
|----------|-----------------------------------|
|          | Agregar: INTEGRANTES DEL SERVICIO |

Deberemos presionar en el botón "Buscar" para seleccionar el cargo correspondiente.

|   | Buscar Sin valor                                              |
|---|---------------------------------------------------------------|
|   | Datos encontrados                                             |
| l | Cargo: 1465(OTR), BENITEZ, GRACIELA<br>LILIANA(16227300)      |
| 1 | Cargo: 1465(OTR), ALASSIA, ZUNILDA<br>BEATRIZ(14527224)       |
| ( | Cargo: 1468(OTR), RIVAROLA, LAURA BEATRIZ(14128588)           |
| ( | Cargo: 1468(OTR), HUMELER, NORIS OLGA(10712979)               |
| ( | Cargo: 1476(OTR), HUMELER, NORIS OLGA(10712979)               |
|   | Cargo: 1453(OTR), FALCONIER, MARCELA<br>CAROLINA(20822659)    |
| 1 | Cargo: 1471(OTR), MASTROBERARDINO, ROSA<br>MERCEDES(12741624) |
| ( | Cargo: 1464(OTR), CENTIS, MONICA NOEMI(12882109)              |
| ( | Cargo: 1463(OTR), CONTIN, MONICA ALICIA(14113417)             |
| 1 | Cargo: 1472(OTR), GIULIONI, DIANA<br>ELISABET(26540246)       |

Y luego confirmar la cantidad de horas del servicio.

| Agreg                    | ar: INTEGRANTES DEL SERVICIO |
|--------------------------|------------------------------|
| Cargo:                   | Cargo: 1465(OTR), BEN        |
| Cant.<br>Hs.<br>Cátedra: | 5                            |
|                          |                              |
|                          | Aceptar                      |

| « | Cuadro    |                             |              |                           |      |              |             |  |
|---|-----------|-----------------------------|--------------|---------------------------|------|--------------|-------------|--|
|   | 🗖 Inte    | Integrantes de Servicios    |              |                           |      |              |             |  |
|   |           |                             |              |                           |      |              |             |  |
|   | Yolvei    | Volver                      |              |                           |      |              |             |  |
|   | Servicio: | Servicio: Escuela Deportiva |              |                           |      |              |             |  |
|   |           |                             |              |                           |      |              |             |  |
|   | INTEGRA   |                             |              |                           |      |              |             |  |
|   | Nuevo     | J                           |              |                           |      |              |             |  |
|   |           | Cargo                       | Documento    | Apellido y nombre         | Sexo | Situación    | Cant. Horas |  |
|   |           | 1465(OTR)                   | DNI 14527224 | ALASSIA, ZUNILDA BEATRIZ  | F    | Titular      | 5           |  |
|   |           | 1465(OTR)                   | DNI 16227300 | BENITEZ, GRACIELA LILIANA | F    | Reemplazante | 5           |  |
|   | PARTICI   | PANTES                      | Senerar KIS  |                           |      |              |             |  |
|   |           |                             |              |                           |      |              |             |  |

✓ Participantes: para cargar los alumnos que asisten al servicio.

| Agregar: PARTICIPANTES            | × |
|-----------------------------------|---|
| N°<br>documento: Buscar Modificar |   |
| Aceptar                           |   |

Al presionar el botón "Buscar" aparecerá la siguiente pantalla, donde deberá agregar el DNI del alumno que asiste al servicio.

| E | Buscar pe             | rsona   |      |                          | × |
|---|-----------------------|---------|------|--------------------------|---|
|   | Nº de<br>documento: [ |         |      | Buscar Sin valor Agregar |   |
|   | Documento             | Persona | Sexo |                          |   |
|   | -                     | -       | -    |                          |   |

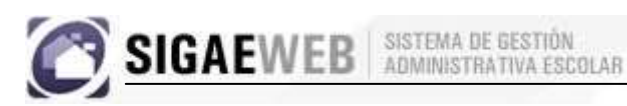

| Buscar pe             | rsona           |      |           | ×       |
|-----------------------|-----------------|------|-----------|---------|
| Nº de<br>documento: . | 10 Bu           | scar | Sin valor | Agregar |
| Documento             | Persona         | Sexo |           |         |
| DNI 10                | VAZQUEZ, SUSANA | F    |           |         |
| CE 10                 | BRITOS, RAMON   | М    |           |         |
|                       |                 |      |           |         |

Por ultimo deberá seleccionar al alumno para que se agregue al servicio correspondiente.

| Extensión a la comunidad | Cuadro                                                   | arvicios              |                |              |            |
|--------------------------|----------------------------------------------------------|-----------------------|----------------|--------------|------------|
|                          | Volver<br>Servicio: Escuela Depor<br>Ciclo lectivo: 2010 | iva<br>10 Generar 🗐   |                |              |            |
|                          | Circo Doc                                                | manta - Anallida y    | combro Sov     | Situación    | Capt Horan |
|                          | 200 E00                                                  | 4527224 ALASSIA, ZUNI | LDA BEATRIZ F  | Titular      | 5          |
|                          | 2 1465(OTR) DNI 1                                        | 5227300 BENITEZ, GRAC | IELA LILIANA F | Reemplazante | 5          |
|                          | PARTICIPANTES General                                    | XI                    |                |              |            |
|                          |                                                          |                       |                |              |            |

SIGAEWEB SISTEMA DE GESTIÓN ADMINISTRATIVA ESCOLAR

### **USUARIOS - CAMBIO DE CONTRASEÑA**

| GESTIÓN DE CARRERAS                |    |   | INFORMES                                             |   |
|------------------------------------|----|---|------------------------------------------------------|---|
| MATRÍCULA<br>> Secciones > Alumnos |    | 2 | TICKETS DE CONSULTA                                  |   |
| RELEVAMIENTO ANUAL REDF            | IE |   | Formularios                                          | - |
| INFRAESTRUCTURA                    |    |   | Datos del Establecimiento                            |   |
| COMEDORES                          |    |   | Registro de dias no hábiles<br>Mensales de SIGAE WER | • |

Esta funcionalidad nos permite cambiar la contraseña del usuario actualmente conectado.

| Cambiar contraseña                                                   | <b>x</b> .                                                     |
|----------------------------------------------------------------------|----------------------------------------------------------------|
| Cambiar Contraseña                                                   | contraseña Actual (La que utilizó<br>para ingresar al sistema) |
| Contraseña actual:<br>Nueva contraseña:<br>Repetir nueva contraseña: | La nueva contraseña que ud. elig                               |
| Guardar                                                              | Debe volver a ingresar la nueva contraseña que ud. eligió      |

# DATOS DEL ESTABLECIMIENTO

| GESTIÓN DE CARRERAS                | INFORMES                  |
|------------------------------------|---------------------------|
| MATRÍCULA<br>> Secciones > Alumnos | TICKETS DE CONSULTA       |
| RELEVAMIENTO ANUAL REDFIE          | Formularios               |
| INFRAESTRUCTURA                    | Datos del Establecimiento |
| COMEDORES                          | Mensales de SIGAE WER     |

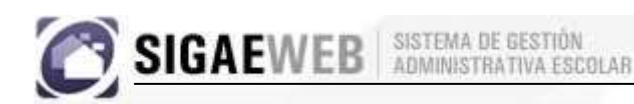

Al hacer clic sobre "Datos del Establecimiento", podemos visualizar la información sobre nuestro establecimiento. Por ejemplo: Ubicación, Región, etc.

| Lasses             | tor II onstall | ]                                                  |
|--------------------|----------------|----------------------------------------------------|
| Cód.Jurisdicional: | 1010067        | Establecimiento: CJO.ED.DR.FRANCISCO DE GURRUCHAGA |
| Cód.Nacional:      | 8203205-00     | Soldar 8067                                        |
| Número:            | 67             |                                                    |
| Teléfono           | 0341 - 4724485 | Si debe modificarse algún tipo de                  |
| E-mail:            |                | información sobre el establecimien-                |
|                    |                | to debemos generar un Ticket de                    |
| -Thain,            |                | to debemos generar un Ticket de<br>Consulta        |

# **REGISTRO DE DIAS NO HABILES**

| SIGAEWEB SISTEMA DE GESTIÓN<br>Versión 1.0.1198 | ATUDA SALIA                 |
|-------------------------------------------------|-----------------------------|
| ESTABLECIMIENTO:                                | Usuario:pruce               |
| GESTIÓN DE CARRERAS                             | INFORMES                    |
| MATRÍCULA<br>> Secciones > Alumnos              | TICKETS DE CONSULTA         |
| RELEVAMIENTO ANUAL REDFIE                       | Formularios                 |
| INFRAESTRUCTURA                                 | Date del Establecimiento    |
| COMEDORES                                       | Registro de dias no hábiles |
|                                                 |                             |

Permite registrar todos los días no laborables en la localidad del Establecimiento Educativo.

| gistro de olas no habil | 125        |             |              |              |
|-------------------------|------------|-------------|--------------|--------------|
| echa:                   | -          | Organismo:  | 266-GRAL. JC | SE DE SAN MA |
| ecciones: 🔎 Todas: 🔽    |            | Motivo: Ast | ueto         | _            |
| escripción:             |            | Ag          | regar        |              |
|                         |            | Ag          | regar        |              |
|                         |            |             |              |              |
| No hay información      | disponible |             |              |              |
| No hay información      | disponible |             |              |              |
| No hay información      | disponible |             |              |              |
| No hay información      | disponible |             |              |              |
| No hay información      | disponible |             |              |              |
| No hay información      | disponible |             |              |              |

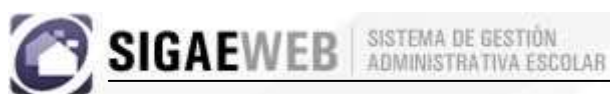

# **MENSAJES DE SIGAE WEB**

| GESTIÓN DE CARRERAS                | זר |   | INFORMES                                             |   |
|------------------------------------|----|---|------------------------------------------------------|---|
| MATRÍCULA<br>> Secciones > Alumnos |    | 2 | TICKETS DE CONSULTA                                  |   |
| RELEVAMIENTO ANUAL REDFIE          |    |   | Formularios                                          | * |
| INFRAESTRUCTURA                    |    | æ | Usuarios<br>Datos del Establecimiento                |   |
| COMEDORES                          |    |   | Registro de dias no hábiles<br>Mensales de SIGAE WER |   |

Permite visualizar los mensajes enviados desde el Ministerio de Educación a los establecimientos educativos.

| wielisaje ue SIGAL     | WEB | Incluir<br>mensajes leídos. |
|------------------------|-----|-----------------------------|
| No hay mensajes nuevos |     |                             |
|                        |     |                             |
|                        |     |                             |
|                        |     |                             |
|                        |     |                             |
|                        |     |                             |

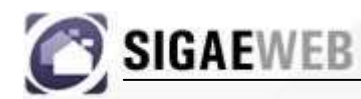

# IMPORTANTE

Luego de que su establecimiento reciba la capacitación, tendrá un lapso de 30 (treinta) días corridos para generar la información exigida por SIGAE WEB.

- Estructura Curricular
- Secciones
- Alumnos